tel. (+48) 32 43 43 110, www.virone.pl

CE

# Model: DV-3

- PL| Cyfrowy wizjer do drzwi z kamerą, czujnikiem ruchu, funkcją smart i doświetleniem nocnym
- EN| Digital door viewer with camera, motion sensor, SMART function and night lighting
- DE Digitaler Türspion mit Kamera, Bewegungsmelder, Smart-Funktion und Nachtbeleuchtung
- FR Judas de porte connecté avec caméra, détecteur de mouvement et éclairage nocturne

RU| Цифровой дверной видеорегистратор с камерой, детектором движения, интеллектуальной функцией и ночной подсветкой

## PL| WAŻNE!

Przed podłączeniem i użytkowaniem urządzenia prosimy o dokładne zapoznanie się z niniejszą instrukcją obsługi. W razie jakichkolwiek problemów ze zrozumieniem jej treści prosimy o skontaktowanie się ze sprzedawcą urządzenia. Producent nie odpowiada za uszkodzenia mogące wyniknąć z nieprawidłowego montażu czy eksploatacji

urządzenia. Dokonywanie samodzielnych napraw i modyfikacji skutkuje utratą gwarancji. Z uwagi na fakt, że dane techniczne podlegają ciągłym modyfikacjom, Producent zastrzega sobie prawo do dokonywania zmian dotyczących charakterystyki wyrobu oraz wprowadzania innych rozwiązań konstrukcyjnych niepogarszających parametrów i walorów użytkowych produktu.

Dodatkowe informacje oraz wsparcie techniczne związane z produktem dostępne na www.virone.pl. Orno-Logistic Sp. z o.o. nie ponosi odpowiedzialności za skutki wynikające z nieprzestrzegania zaleceń niniejszej instrukcji. Firma Orno-Logistic Sp. z o.o. zastrzega sobie prawo do wprowadzania zmian w instrukcji - aktualna wersja do pobrania ze strony support.virone.pl. Wszelkie prawa do tłumaczenia/interpretowania oraz prawa autorskie niniejszej instrukcji są zastrzeżone. Nie używaj urządzenia niezgodnie z jego przeznaczeniem

## **EN| IMPORTANT!**

Before connecting and using the device, read this Operating Manual and keep it for future reference. In case something written herein is unclear, please contact the seller. The manufacturer is not responsible for any damage that can result from improper device installation or operation. Any repair or modification carried out by yourselves results in loss of quarantee

In view of the fact that the technical data are subject to continuous modifications, the manufacturer reserves a right to make changes to the product characteristics and to introduce different constructional solutions without deterioration of the product parameters or functional quality.

Additional information and technical support related to the product is available at www.virone.pl. Orno-Logistic Sp. z o.o. holds no responsibility for the results of non-compliance with the provisions of the present Manual. Orno Logistic Sp. z o.o. reserves the right to make changes to the Manual - the latest version of the Manual can be downloaded from support virone pl. Any translation/interpretation rights and copyright in relation to this Manual are reserved. Do not use the device against its intended use

### **DEI WICHTIG!**

Bevor Sie das Gerät anschließen und benutzen, lesen Sie bitte diese Anleitung sorgfältig durch. Wenn Sie Probleme beim Verständnis dieser Anleitung haben, wenden Sie sich bitte an den Verkäufer des Gerätes. Der Hersteller haftet nicht für die Schäden, die aus falscher Montage oder falschem Gebrauch des Geräts folgen können. Selbständige Reparaturen und Modifikationen führen zum Verlust der Garantie.

In Anbetracht der Tatsache, dass die technischen Daten ständig geändert werden, behält sich der Hersteller das Recht auf Änderungen in Bezug auf Charakteristik des Produktes und Einführung anderer Konstruktionslösungen, die die Parameter und Gebrauchsfunktionen nicht beeinträchtigen, vor.

Weitere Informationen und technische Unterstützung zu diesem Produkt finden Sie unter www.virone.pl. Orno-Logistic Sp. z o.o. haftet nicht für die Folgen der Nichtbeachtung der Anweisungen in dieser Bedienungsanleitung. Firma Orno-Logistic Sp. z o.o. behält sich das Recht vor, Änderungen in der Bedienungsanleitung vorzunehmen - aktuelle Version zum Herunterladen unter support.virone.pl. Alle Rechte an Übersetzung/Dolmetschen und Urheberrechten an dieser Bedienungsanleitung sind vorbehalten. Verwenden Sie das Gerät nicht bestimmungsgemäß.

### FRI IMPORTANT!

Avant de connecter et d'utiliser l'appareil, veuillez lire attentivement ce manuel. En cas de problème de compréhension de son contenu, veuillez contacter le vendeur de l'appareil. Le fabricant n'est pas responsable des dommages pouvant résulter d'une mauvaise installation ou d'une utilisation incorrecte d'un produit. Toute réparation ou modification non autorisée annulera la garantie. En raison que la spécification technique est soumise à des modifications constantes, le fabricant se réserve le droit d'apporter des modifications aux caractéristiques du produit et

d'introduire d'autres solutions de conception qui ne détériorent pas les paramètres et la façon d'utilisation du produit.

Pour des informations supplémentaires et une assistance technique visitez notre site Internet www.virone.pl. Orno-Logistic Sp. z o.o. n'est pas responsable des conséquences du non-respect de ce manuel. L'entreprise Orno-Logistic Sp. z o.o. se réserve le droit d'apporter des modifications au manuel - la version actuelle peut être téléchargée sur support virone.pl. Tous les droits de traduction / interprétation et les droits d'auteur de ce manuel sont réservés.

### RUI BAЖНЫЙ!

Перед началом использования устройства необходимо изучить настоящую инструкцию по эксплуатации и сохранить ее для будущего использования. Самостоятельный ремонт и модификация приводят к потере гарантии. **Производитель не несет ответственности за повреждения, которые могут** возникнуть из-за неправильного монтажа или эксплуатации устройства. Ввиду постоянных модификаций технических данных Производитель оставляет за собой право вносить изменения в описание изделия и вносить прочие конструкционные изменения, не влияющие отрицательно на параметры и эксплуатационные качества изделия.

Дополнительная информация и техническая поддержка, относящиеся к продукту, доступны на сайте www.virone.pl. Компания Orno-Logistic Sp. z о.o. не несет ответственности за последствия несоблюдения рекомендаций в настоящем руководстве. Компания Orno-Logistic Sp. z о.o. оставляет за собой право вносить изменения в руководство - текущую версию можно скачать с сайта support virone.pl. Все права на письменный/устный перевод и авторские права на настоящую инструкцию защищены

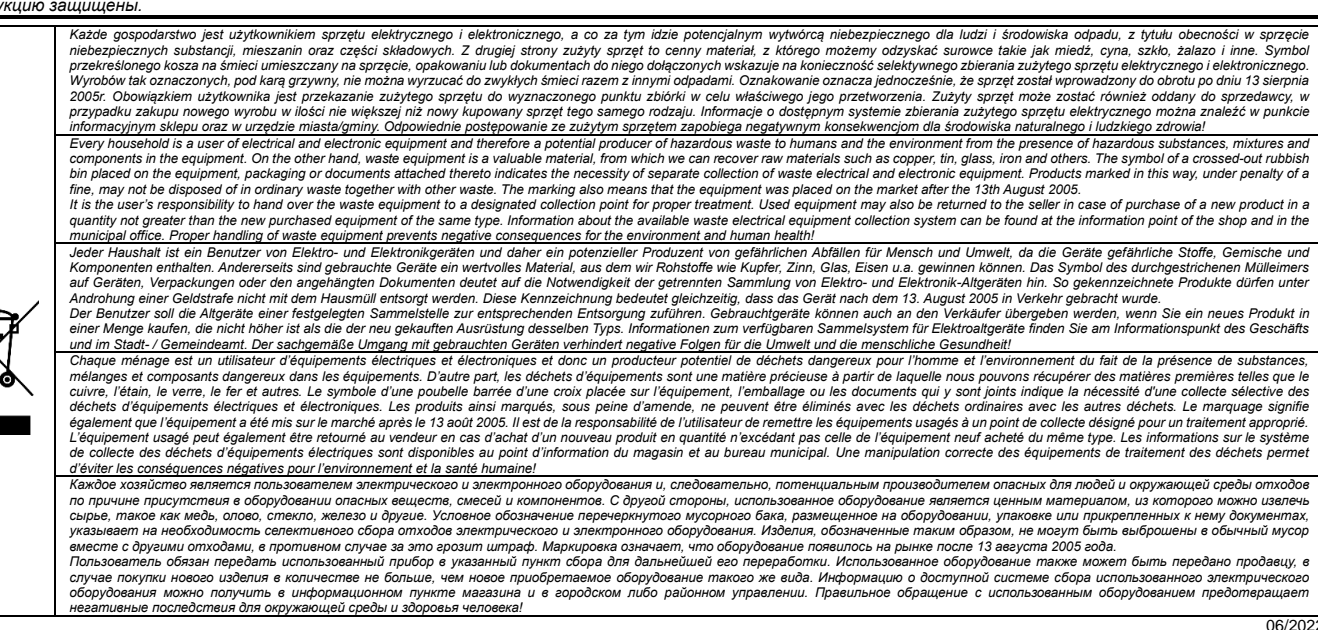

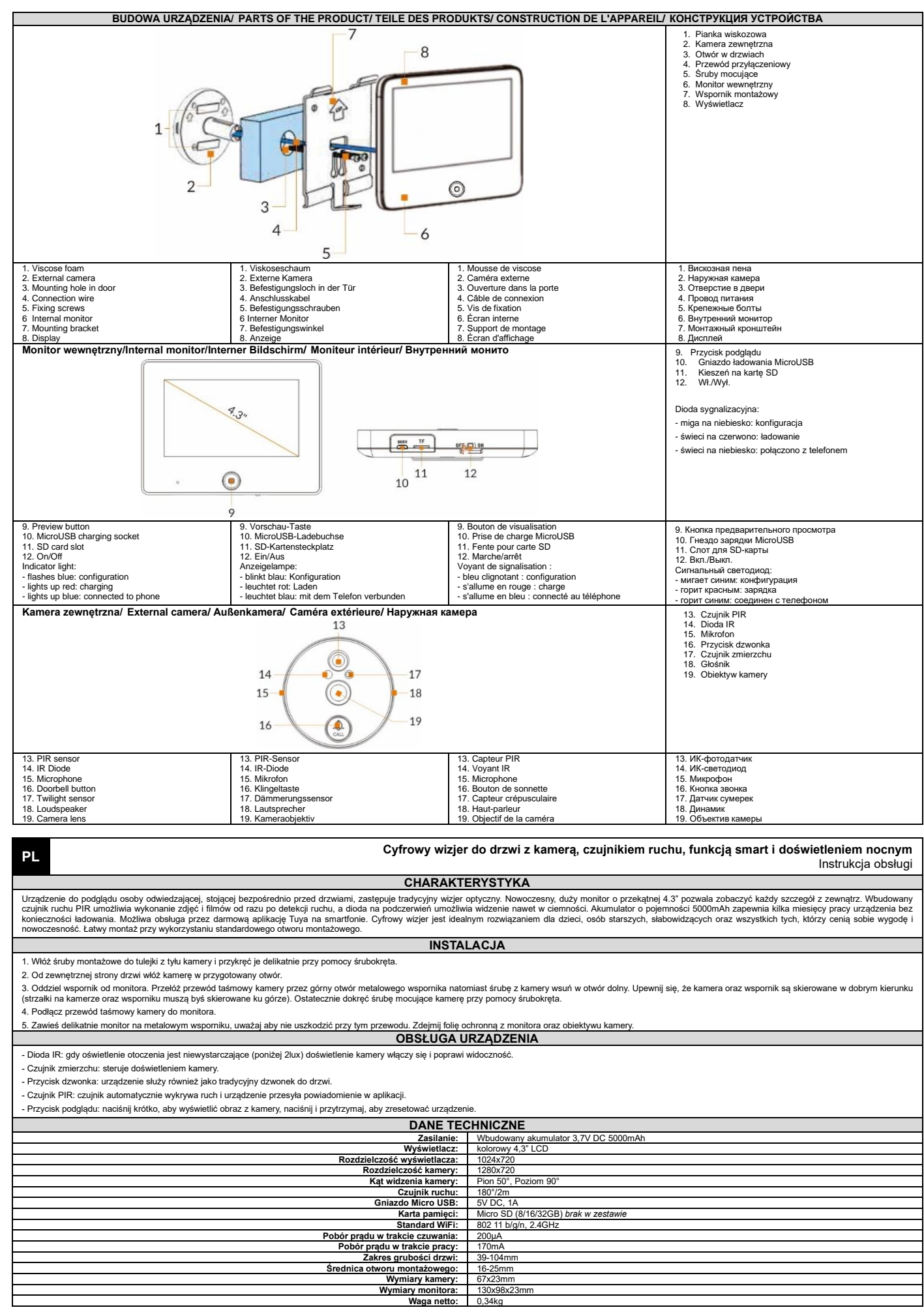

#### 3. Wprowadź nazwę sieci oraz wpisz hasło (rys.3), naciśnij "Dalej". Na ekranie telefonu pojawi jeko d QR (rys.4), który należy zbliżyć przed obiektyw kamery na odległość 15-20cm - dostosuj odległość od kamery tak, aby kod został prawidłowo zczytany. Katernie wyświelii się komunikat głosowy "Connecting network" naciśnij w aplikacji "Słyszałem dźwięk" rys.4. Na ekranie wyświelii się komunikat "dding device..." (dodawanie urządzenia) - rys.5. Po około 30 sekundach usłyszysz komunikat głosowy "Network setup successfully" (Ustawienia sieci przebiegły pomyślnie), co będzie oznaczało prawidłowe zakończenie procesu dodawania urządzenia. Naciśnij "Done" (gotowe), rys.6. 14342 0,5k8ty = # # -(R) \$ 16.8 1.57 (0.5kg/s C) C C ---14800 858 (6987) D C B -14900 Dodaj ręcznie Auto Scan Ξ × QR Code 🕶 nuloj nuluj Reset the device Wybierz sieć Wi-Fi 2,4 GHz i wprowadź hasło . 0 0 Adding device.. Added successfully esk Twoje WHFI działa na paśmie 5 GHz, słącz je na 2,4 GHz. Common router seto method that the Wi-Fi signal is pood (BLE) Security Can 0 arren bez (45) Rootlight Corres Urządzenie kuchanow Urządzenie medyczne Stacja bazawa Serwis Nadzór włóżo a Zorrek (Dybos) Zamek (BLR) Make sare the indicate Earned (40) Zanuk (NB-IoT) Emeriain vet • Rys.1 Rys.2 Rys.3 Rvs.4 Rys.5 Rys.6 USTAWIENIA URZĄDZENIA I APLIKACJI Podgląd - wybierz urządzenie Security Camera z listy dostępnych urządzeń w aplikacji, aby wyświetlić obraz z kamery. 0.0 29°C -4 -6 Ø 6 Odtwarzanie nagrań zapisanych na karcie Micro SD- w aplikacji można odtworzyć zapisane nagrania wg daty ich powstania. Urządzenie wykonuje wideo poprzez naciśnięcie przycisku w aplikacji lub po wykryciu ruchu w polu detekcji czujnika. බ Gdy urządzenie jest połączone z telefonem komórkowym naciśnij symbol "ołówka" w prawym, górnym rogu. Wyświetli się ekran ustawień urządzenia. 14:0015.00010 0 4 4 1480 Ustawienia - Naciśnij "Nazwe urządzenia", aby móc ją edytować. 8 Próbka 24/2022 - Naciśnij "Udostępnianie urządzenia", aby udostępnić urządzenie pozostałym członkom rodziny. - Naciśnij "Informacje o urządzeniu", aby wyświetlić informacje o urządzeniu. Naciśnij "Zarządzanie zasilaniem", aby wyświetlić poziom naładowania akumulatora lub ustawić powiadomienia o niskim stanie baterii (zakres 10%-50%). ciání), aby urchomić se - Naciśnij "Podstawowe ustawienia funkcji", aby wejść w ustawienia Naciśnij "Czułość PIR", aby dokonać ustawień czujnika ruchu (do wyboru: niska czułość/średnia czułość/wysoka czułość/wyłączony) Niska czułość: urządzenie rozpoczyna nagrywanie filmu, gdy ruch w polu detekcji trwa minimum 7 sekund i w tym samym czasie wysyła powiadomienie na telefon Średnia czułość: urządzenie rozpoczyna nagrywanie filmu, gdy ruch w polu detekcji trwa minimum 5 sekund i w tym samym czasie wysyła powiadomienie na telefon Caulosio PIR <u>Wysoka czułość</u>: urządzenie rozpoczyna nagrywanie filmu, gdy ruch w polu detekcji trwa minimum 1 sekundę i w tym samym czasie wysyła powiadomienie na telefon Purchase VAS Ważne: W przypadku ustawienia czujnika na wysoką czułość należy pamiętać o szybszym rozładowaniu się akumulatora (w porównaniu do pozostałych opcji). Naciśnij "Ustawienia karty SD", aby wyświetlić informację o aktualnym zapełnieniu karty micro SD lub sformatować kartę. 4 1 .

- 1. W przypadku systemów operacyjnych IOS wyszukaj "TuyaSmart" w sklepie App store. Dla systemów Android, wyszukaj "TuyaSmart" w sklepie Google Play. Możesz też zeskanować kod umieszczony obok. Po zainstalowaniu aplikacji otwórz ją i przejdź do strony startowej. Upewnij się, że funkcja Bluetooth jest włączona w telefonie.
- Ustawienie "Uruchomienie aplikacji" w telefonie komórkowym wejdź w Ustawienia aplikacji, znajdź aplikacji Tuya Smart i dokonaj zmiany ustawienia z "Zarządzaj automatycznie" na "Zarządzaj ręcznie" oraz zaznacz opcje: Automatyczne uruchamianie, Wtórne uruchamianie oraz Działaj w tle. Poniższe opcje muszą zostać zaznaczone, aby telefon odbierał przychodzące wiadomości z urządzenia.
- 3. W telefonie komórkowym weidź w Ustawienia aplikacji, znaidź aplikacje Tuva Smart i wybierz opcie: Zezwolenia/ Nadaj wszystkie zezwolenia wymagane dla tej aplikacji.
- 4. Nowi użytkownicy muszą zarejestrować nowe konto, a następnie zalogować się podając nazwę użytkownika i hasło.

### Dodawanie urzadzenia

Aby sparować urządzenie z aplikacją należy włączyć tryb konfiguracji. Naciśnij i przytrzymaj przycisk podglądu przez ok. 5 sekund (urządzenie się zrestartuje, dioda sygnalizacyjna zacznie migać na niebiesko, usłyszysz powiadomienie głosowe "Please use the APP to set up the network" (Proszę użyć aplikacji do skonfigurowania sieci).

- Otwórz aplikację i zaloguj się. Naciśnij Dodaj urządzenie "+" w prawym, górnym rogu i wybierz zakładkę "Nadzór wideo" (rys.1). Następnie wybierz urządzenie "Smart Doorbell", wyświetli się interfejs pokazany na rys.2.
- W aplikacji należy zaznaczyć opcję "Make sure the indicator is flashing quickly or a prompt tone is heard" (rys.2), oraz nacisnąć "Next" (Dalej).

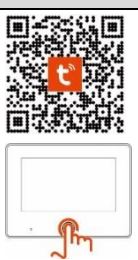

EN

## CHARACTERISTICS

The device for viewing the visitor, standing directly in front of the door, replaces the traditional optical viewer. The modern, large 4.3" monitor allows you to see every detail of the outside. The built-in PIR motion sensor allows you to take photos and videos as soon as motion is detected, and the infrared LED allows you to see even in the dark. The 5000mAh battery provides several months of operation without recharging. Possible operation via the free Tuya app on a smartphone. The digital viewfinder is ideal for children, the elderly, visually impaired and all those who value convenience and modernity. Easy to install using a standard mounting hole. INSTALLATION

1. Insert the mounting screws into the sleeve on the back of the camera and tighten them gently with a screwdriver

2. From the outside of the door, insert the camera into the prepared hole.

3. Separate the bracket from the monitor. Put the ribbon cable of the camera through the top hole of the metal bracket and the screw from the camera into the bottom hole. Make sure that the camera and the bracket are pointing in the right direction (the arrows on the camera and the bracket must point upwards). Finally, tighten the camera screw with a screwdriver.

4. Connect the camera ribbon cable to the monitor.

5. Hang the monitor gently on the metal bracket, taking care not to damage the cable. Remove the protective film from the monitor and the camera lens

**OPERATION OF DEVICE** 

- IR LED: when there is insufficient ambient lighting (below 2lux) the camera lighting will switch on and improve visibility - Twilight sensor: controls the camera lighting.

- Doorbell button: the device also works as a traditional doorbell.

- PIR sensor: the sensor automatically detects movement and the device sends a notification in the app. - Preview button: press briefly to view camera image, press and hold to reset the device.

**TECHNICAL DATA** Power supply: Built-in 3.7V DC 5000mAh battery Display: colour 4.3" LCD blay resolution: 1024x720 Camera resolution: 1280x720 Camera viewing angle: vertical 50°, horizontal 90' Motion sensor: 180°/2m Micro USB socket: 5V DC, 1A Memory card: Micro SD (8/16/32GB) not included WiFi standard: 802 11 b/g/n, 2.4GHz Standby power consumption: 200µA Worki ng power consumption: Door thickness range: 170mA 39-104 16-25mm Mounting hole diameter: Camera dimensions: 67x23mm Monitor dimensions: 130x98x23mn Net weight: 0.34kg APP OPERATION

For IOS operating systems, search for "TuyaSmart" in the App store. For Android systems, search for "TuyaSmart" in the Google Play. You can also scan the code placed next to it. Once the app is installed, open it and go to the start page. Make sure Bluetooth is enabled on your phone.

"Application launching" setting - On your mobile phone, go to Application Settings, find the Tuya Smart application and make the setting change from "Manage automatically" to "Manage manually" and check the options: Automatic startup, Secondary startup and Run in background. The following options must be checked for your phone to receive incoming messages from your device.

3. On your mobile phone, go to App Settings, find the Tuya Smart app and select the option: Permissions/Assign all permissions required for this app.

4. New users must register a new account and then log in with their username and password.

#### Add a device

To pair the device with the app, enter setup mode. Press and hold the preview button for about 5 seconds (the device will reboot, the indicator light will flash blue, you will hear a voice notification "Please use the APP to set up the network"

. Open the application and log in. Press Add device "+" in the top right corner and select the "Video Surveillance" tab (Fig.1). Then select the "Smart Doorbell" device, the interface shown in Fig.2 will be displayed. 1.

In the application, check the option "Make sure the indicator is flashing quickly or a prompt tone is heard" (fig.2), and press "Next".

2. Enter the network name and password (Fig.3), press "Next". On the phone screen you will see a QR code (fig.4), which you should bring in front of the camera lens at a distance of 15-20cm - adjust the distance from the camera so that the code is read correctly. Next, when you hear the voice message "Connecting network" press the "I heard the sound" fig.4. The screen will display "Adding device...". (After approx. 30 seconds you will hear the voice prompt "Network setup successfully" - fig.5. Press "Done" - fig. 6. 3.

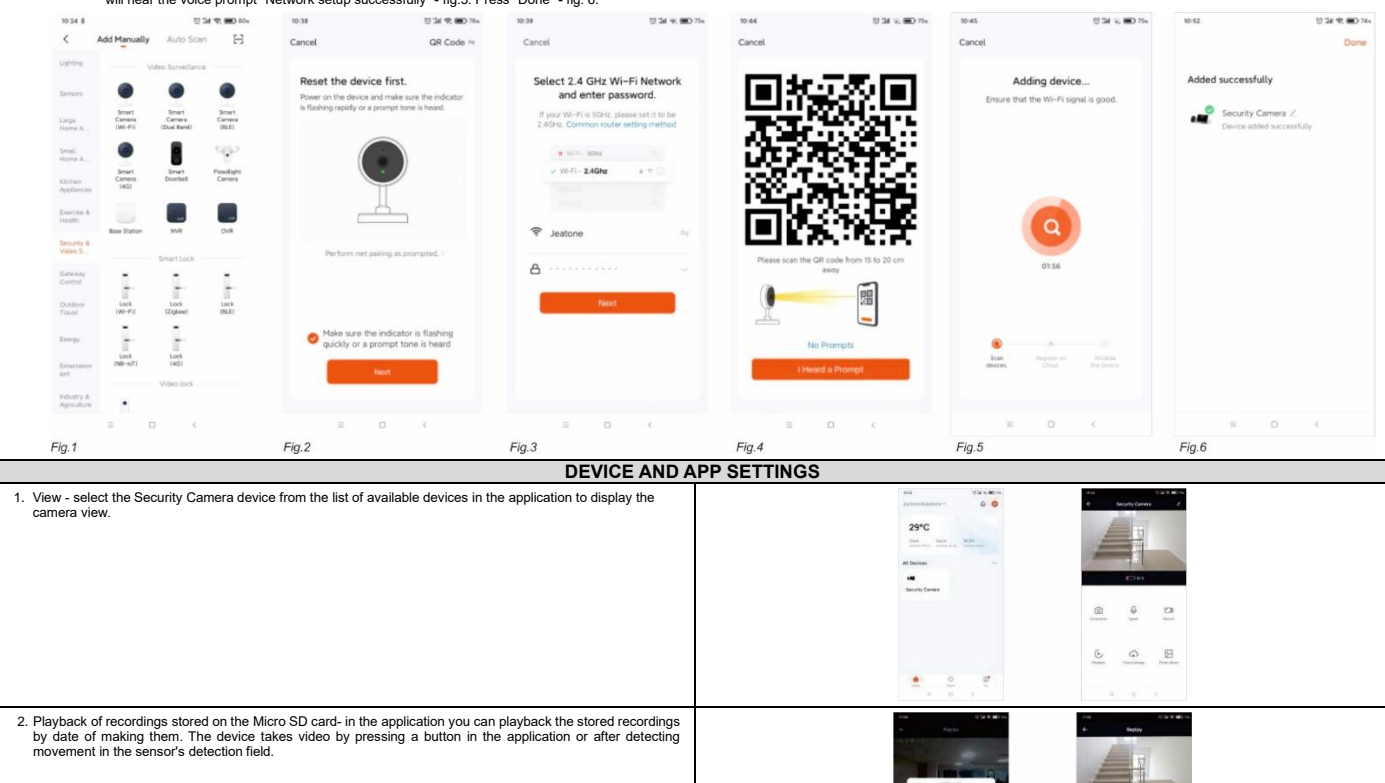

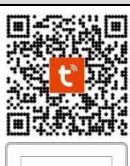

01

( 0 Operation manual

| <ol><li>When the device is connected to your mobile phone, press the "pencil" symbol in the upper right corner. The<br/>device settings screen will appear.</li></ol>              | 1121 ()24/Q ₩02×<br>← Settings        |
|----------------------------------------------------------------------------------------------------|---------------------------------------|
| - Press "Device name" to edit it.                                                                                                    | Security Camera                       |
| - Press "Device sharing" to share your device with other family members.                                                                                                    | ••                                    |
| - Press "Device Information" to view information about the device.                                                                                                    | Device Information >                  |
| - Press "Power management" to view battery level or set low battery notifications (range 10%-50%).                                                                                 | Tap-to-Run and Automation             |
| - Press "Basic function settings" to enter the settings.                                                                                                    | faur: Setting.                        |
| - Press "PIR sensitivity" to set the motion detector (selectable: low sensitivity/medium sensitivity/high sensitivity/off)                                                         | Basic Function Settings >>            |
| Low sensitivity: the device starts video recording when there is movement in the detection field for at least 7 seconds<br>and sends a notification to your phone at the same time | Othere Indication                     |
| Medium sensitivity: the device starts recording when there is movement in the detection field for at least 5 seconds<br>and sends a notification to the phone at the same time     | Officer Montandari                    |
| <u>High sensitivity</u> ; the device starts recording when movement in the detection field lasts for at least 1 second and<br>notifies the phone at the same time                  | FAQ & Feedback                        |
| Important: When setting the sensor to high sensitivity, be aware that the battery drains faster than with the other options.                                                       | Add to Home Screen >                  |
| - Press "SD card settings" to display information about the current capacity of the micro SD card or to format the                                                                 | Device Update Instructure available 3 |
| card.                                                                                                    | Remove Device                         |
|                                                                                                    | = 0 <                                 |
|                                                                                                    |                                       |

| Digitaler Türspion mit Kamera, Bewegungsmelder, Smart-Funktion und Nachtbeleuchtung<br>Operation manual                                                                                                    |                                                                                                    |  |  |  |  |  |
|----------------------------------------------------------------------------------------------------|----------------------------------------------------------------------------------------------------|--|--|--|--|--|
| EIGENS                                                                                                    | CHAFTEN                                                                                                    |  |  |  |  |  |
| Das Gerät zur Überwachung des Besuchers, der direkt vor der Tür steht, ersetzt den traditionellen optischen Betra<br>PIR-Bewegungssensor ermöglicht es Ihnen, Fotos und Videos aufzunehmen, sobald eine Bewegung erkannt wird,<br>Betrieb ohne Aufladen. Die Bedienung ist über die kostenlose Tuya-App auf einem Smartphone möglich. Der digi<br>Einfach zu installieren durch ein Standard-Montageloch.                                                                                                    | chter. Der moderne, große 4,3-Zoll-Monitor ermöglicht es Ihnen, jedes Detail der Außenseite zu sehen. Der eingebaute<br>und die Infrarot-LED ermöglicht es Ihnen, auch im Dunkeln zu sehen. Der 5000mAh-Akku ermöglicht mehrere Monate<br>ale Sucher ist ideal für Kinder, ältere Menschen, Sehbehinderte und alle, die Wert auf Komfort und Modernität legen. |  |  |  |  |  |
| MOI                                                                                                    | ITAGE                                                                                                    |  |  |  |  |  |
| 1. Setzen Sie die Befestigungsschrauben in die Hülse auf der Rückseite der Kamera ein und ziehen Sie sie mit ein                                                                                                    | em Schraubendreher leicht an.                                                                                                    |  |  |  |  |  |
| 2. Führen Sie die Kamera von der Außenseite der Tür aus in das vorbereitete Loch ein.                                                                                                    |                                                                                                    |  |  |  |  |  |
| 3. Trennen Sie die Befestigung vom Monitor. Stecken Sie das Flachbandkabel der Kamera durch das obere Loch der Metallwinkel und die Schraube der Kamera durch das untere Loch. Achten Sie darauf, dass die Kamera und die<br>Metallwinkel in die richtige Richtung zeigen (die Pfeile auf der Kamera und dem Winkel müssen nach oben zeigen). Ziehen Sie zum Schluss die Kameraschraube mit einem Schraubenzieher fest.                                                                                                    |                                                                                                    |  |  |  |  |  |
| 4. Schließen Sie das Flachbandkabel der Kamera an den Monitor an.                                                                                                    |                                                                                                    |  |  |  |  |  |
| 5. Hängen Sie den Monitor vorsichtig in der Metallwinkel und achten Sie darauf, dass das Kabel nicht beschädigt                                                                                                    | vird. Entfernen Sie die Schutzfolie vom Monitor und dem Kameraobjektiv.                                                                                                    |  |  |  |  |  |
| BETRIEB I                                                                                                    | DES GERÄTS                                                                                                    |  |  |  |  |  |
| <ul> <li>- IR-LED: Bei unzureichender Umgebungsbeleuchtung (unter 2lux) schaltet sich die Kamerabeleuchtung ein und v</li> <li>- D         - D             ämmerungssensor: steuert die Kamerabeleuchtung.     </li> <li>- T             ürklingeltaste: Das Ger         </li> <li>- Rossnor: Der Sensor erkennt automatisch Bewegungen und das Ger             ät sendet eine Benachrichtigung in der A</li> <li>- Vorschautaste: Kurz dr             ücken, um das Kamerabild zu sehen, dr             ücken und halten, um das Ger             ät zur             ückensp         </li> </ul> | pp.                                                                                                    |  |  |  |  |  |
| TECHNIS                                                                                                    | CHE DATEN                                                                                                    |  |  |  |  |  |
| Stromversorgung:                                                                                                    | Eingebauter 3.7V DC 5000mAh Akku                                                                                                    |  |  |  |  |  |
| Anzeige:                                                                                                    | Farbe 4,3" LCD                                                                                                    |  |  |  |  |  |
| Display-Auflösung:                                                                                                    | 1024x720                                                                                                    |  |  |  |  |  |
| Kamera-Auflösung:                                                                                                    | 1280x720                                                                                                    |  |  |  |  |  |
| Blickwinkel der Kamera: vertikal 50°, horizontal 90°                                                                                                    |                                                                                                    |  |  |  |  |  |
| Bewegungssensor: 180°/2m                                                                                                    |                                                                                                    |  |  |  |  |  |
| Micro-usb-Anschluss: 5V DC, 1A                                                                                                    |                                                                                                    |  |  |  |  |  |
| Speicnerkarte: Micro SD (8/16/32/GB) nicht enthalten                                                                                                    |                                                                                                    |  |  |  |  |  |
| Wit-Standard: 802 11 bigin, 2.4GHz                                                                                                    |                                                                                                    |  |  |  |  |  |
| Stromwebrauch im Standby-wodus: 2200JA                                                                                                    |                                                                                                    |  |  |  |  |  |
| Baraich der Tiretärke: 1/UIIIA<br>Baraich der Tiretärke: 30.104mm                                                                                                    |                                                                                                    |  |  |  |  |  |
| Durchmesser der Montageöffnung                                                                                                    | 16-25mm                                                                                                    |  |  |  |  |  |
| Abmessungen der Kamera                                                                                                    | 67x23mm                                                                                                    |  |  |  |  |  |
| Abmessungen des Monitors:                                                                                                    | 130x98x23mm                                                                                                    |  |  |  |  |  |
| Nettogewicht:                                                                                                    | 0,34kg                                                                                                    |  |  |  |  |  |
| APP-BE                                                                                                    | DIENUNG                                                                                                    |  |  |  |  |  |
| 1 Für IOS Betriebssysteme suchen Sie im Ann-Store nach "TuvaSmart" Für Android Systeme suchen Sie nac                                                                                                    | "TuvaSmart" in Google Play. Sie können auch den Code danehen scannen. Sohald die App                                                                                                    |  |  |  |  |  |

2. Einstellung "Starten der Anwendung" - Gehen Sie auf ihrem Mobiltelefon zu den Anwendungssinstellungen, suchen Sie die Tuya Smart-Anwendung und ändern Sie die Einstellung von "Automatische verwalten" zu "Manuell verwalten" und aktivieren Sie die Optionen: Automatisches Starten, Sekundäres Starten und Im Hintergrund ausführen. Die folgenden Optionen müssen aktiviert sein, damit Ihr Telefon eingehende Nachrichten von Ihrem Gerat tempfangen kann.
 3. Gehen Sie auf Ihrem Mobiltelefon zu den App-Einstellungen, suchen Sie die Tuya Smart-Anwendung auf ausführen. Die folgenden Optionen müssen aktiviert sein, damit Ihr Telefon eingehende Nachrichten von Ihrem Gerat tempfangen kann.

4. Neue Benutzer müssen ein neues Konto registrieren und sich dann mit ihrem Benutzernamen und Passwort anmelden.

# Gerät hinzufügen

Um das Gerät mit der App zu koppeln, rufen Sie den Einrichtungsmodus auf. Halten Sie die Vorschautaste etwa 5 Sekunden lang gedrückt (das Gerät wird neu gestartet, die Anzeigeleuchte blinkt blau, Sie hören eine Sprachansage "Bitte verwenden Sie die APP, um das Netzwerk einzurichten").

Öffene Sie die Anwendung und melden Sie sich an. Drücken Sie auf "+" in der oberen rechten Ecke und wählen Sie die Registerkarte "Videoüberwachung" (Abb.1). Wählen Sie dann das Gerät "Smart Doorbell" aus. Die in Abb.2 gezeigte Schnittstelle wird angezeigt. Aktivieren Sie in der Anwendung die Option "Stellen Sie sicher, dass die Anzeige schnell blinkt oder ein Ton zu hören ist" (Abb. 2), und drücken Sie auf "Weiter". 1.

2.

Geben Sie den Netzwerknamen und das Passwort ein (Abb.3) und drücken Sie "Weiter". Auf dem Telefondisplay sehen Sie einen QR-Code (Abb.4), den Sie in einem Abstand von 15-20 cm vor die Kameralinse halten sollten - passen Sie den Abstand zur Kamera an, damit der Code richtig gelesen wird. Wenn Sie die Sprachansage "Netzwerkverbindung herstellen" hören, drücken Sie auf "Signalton gehört" (Abb.4). Auf dem Bildschirm wird "Gerät hinzufügen..." angezeigt. (Nach ca. 30 Sekunden hören Sie die Sprachansage " Hinzugefügt" - Abb.5. Drücken Sie "Fertigstellung" - Abb. 6. 3.

| 3:314               |                           |                               | all 🕈 🜔                        |                                                                                  |                                               |                                                             |                                                                |                                       |                                         |                                               |                          |                            |               |
|---------------------|---------------------------|-------------------------------|--------------------------------|----------------------------------------------------------------------------------|-----------------------------------------------|-------------------------------------------------------------|----------------------------------------------------------------|---------------------------------------|-----------------------------------------|-----------------------------------------------|--------------------------|----------------------------|---------------|
| Ma                  | anuell hinzufüg           | gen Autom                     | etiso 🖂                        | 3:31 4                                                                           |                                               | 3:31 4                                                      |                                                                | 3:33 4                                |                                         | 3:33 4                                        |                          | 3:34 4                     | 491           |
| lastrisch           |                           | ideoùberwachu                 | 10                             | Abbrechen                                                                        | QR-Code ~                                     | Abbrechen                                                   |                                                                | Abbrechen                             |                                         | Abbrechen                                     |                          |                            | Fertigstellur |
| lefeactitizm<br>I   | ۲                         |                               | ۲                              | Setzen Sie das G<br>zuerst zurück.                                               | Serät                                         | Wählen Sie das<br>und geben Sie d                           | 2,4-GHz-WLAN<br>as Passwort ein.                               | <b>1012</b> 3                         | scial                                   | Gerät hinz<br>Statien Sie sicher,             | ufügen<br>dass das Gerät | Hinzugefügt.               |               |
| Echerheits<br>ansor | Scherheitskonses<br>(M-R) | Schertelbikarnen<br>(Dasberd) | Scherteitskamens<br>(BLE+W6+K) | Schalten Sie das Gerät ei<br>dass die Anzeige schnell<br>Aufforderungston entörk | in und stallen Sie sicher;<br>blinkt oder ein | Wenn Ihr WLAN auf 5 G<br>Sie es auf 2,4 GHz ei<br>Einstelle | tz eingestellt ist, stellen<br>1. Algemeine Router-<br>nethode | 一品別                                   |                                         | eingesch                                      | altet ist.               | das Gerät wilolgesich hiru | sgefägt       |
| ofes<br>solitaits   | Scherheitskaners          | Smart Dearbeil                | Kanarakitt                     |                                                                                  |                                               | × vorto sting                                               |                                                                | 152                                   | - 7 C                                   |                                               |                          |                            |               |
| uines<br>uivshafta  | (40)                      |                               |                                |                                                                                  |                                               | ₩ Wi-Fi - 2.4Ghz                                            | 4 . C. ()                                                      | 1.23                                  |                                         |                                               |                          |                            |               |
| ethera              | Bestatation               | MA                            | DVR                            |                                                                                  |                                               |                                                             |                                                                | _ <b></b>                             | 296C                                    |                                               |                          |                            |               |
| roundhe             |                           | Schosa                        |                                | 4                                                                                |                                               | 🤝 Jeatone                                                   |                                                                | Bitte scannen Sie de<br>Entfernung vo | en QR-Code aus einer<br>en 15 bis 20 cm | C                                             |                          |                            |               |
| dawah-              | School                    | Eries                         | School                         | Führen Sie die No                                                                | itzpaarung na >                               | A jeatone2021                                               | Φ.                                                             | 2                                     | 1                                       | 011                                           |                          |                            |               |
| risen<br>5 Freiers  | (46-21)                   | (Zighee)                      | (812-06-0)                     |                                                                                  |                                               |                                                             |                                                                |                                       |                                         |                                               |                          |                            |               |
| 4192                | Schona<br>(NB-107)        | Scrime<br>(40)                |                                | Stellen Sie sich                                                                 | er, dass die Anzeige<br>sie Top zu birge ist  |                                                             |                                                                |                                       |                                         | •                                             |                          |                            |               |
| lartainn<br>I       |                           | Videosperre                   |                                | w                                                                                | itar                                          | we                                                          | iter                                                           | Signalto                              | on gehört                               | Scaroperid Pargros<br># A Tax<br>Unit<br>Conv |                          |                            |               |
| ustry &<br>nouthure | 4                         |                               |                                |                                                                                  |                                               |                                                             |                                                                |                                       |                                         |                                               |                          |                            |               |
| hh 1                | Villegente                | _                             |                                | Abb 2                                                                            |                                               | Abb 3                                                       |                                                                | Abb 4                                 |                                         | Abb 5                                         | <u></u> *                | Abb 6                      | _             |

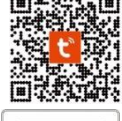

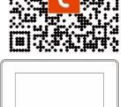

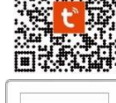

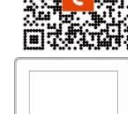

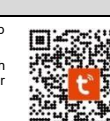

| GERATE- UND APP                                                                                                    | -EINSTELLUNGEN                                                                                                    |
|----------------------------------------------------------------------------------------------------|----------------------------------------------------------------------------------------------------|
| <ol> <li>Ansicht - W</li></ol>                                                                                                    | In the Balance of Date and Date and Dat                                                |
| aus, uni die Kameraansion anzuzeigen.                                                                                                    |                                                                                                    |
|                                                                                                    | 29°C                                                                                                    |
|                                                                                                    | Lans H2. Same H2. See H0                                                                                                    |
|                                                                                                    | Al Deven                                                                                                    |
|                                                                                                    | Security Convex                                                                                                    |
|                                                                                                    |                                                                                                    |
|                                                                                                    |                                                                                                    |
|                                                                                                    |                                                                                                    |
|                                                                                                    |                                                                                                    |
|                                                                                                    | Construction                                                                                                    |
|                                                                                                    |                                                                                                    |
| 2 Wiedergabe der auf der Micro-SD-Karte gespeicherten Aufnahmen - in der Anwendung können Sie die                                                                                                    | 2384 at ¥1⊃                                                                                                    |
| gespeicherten Aufnahmen nach dem Datum ihrer Erstellung wiedergeben. Das Gerät nimmt Videos auf, indem                                                                                                    | C Tradicy Englisher                                                                                                    |
| es eine Taste in der Anwendung drückt oder nachdem es eine Bewegung im Erfassungsfeld des Sensors                                                                                                    |                                                                                                    |
| erkannt nat.                                                                                                    |                                                                                                    |
|                                                                                                    | < 2027-00 )                                                                                                    |
|                                                                                                    |                                                                                                    |
|                                                                                                    |                                                                                                    |
|                                                                                                    | 6 2                                                                                                    |
|                                                                                                    | Source States                                                                                                    |
|                                                                                                    |                                                                                                    |
|                                                                                                    |                                                                                                    |
|                                                                                                    | (a) (a) (a) (a) (a) (a) (a) (a) (a) (a)                                                                                                    |
|                                                                                                    | Things there                                                                                                    |
|                                                                                                    |                                                                                                    |
| 3. Wenn das Gerät mit Ihrem Mobiltelefon verbunden ist, drücken Sie auf das "Bleistift"-Symbol in der oberen                                                                                                    | 3:36 4 🛋 🕈 🗔                                                                                                    |
| rechten Ecke. Der Bildschirm mit den Gerateeinstellungen wird angezeigt.                                                                                                    | < Einstellung                                                                                                    |
| - Drücken Sie auf "Gerätename", um ihn zu bearbeiten.                                                                                                    |                                                                                                    |
| - Drücken Sie auf "Gerätefreigabe", um Ihr Gerät mit anderen Familienmitgliedern zu teilen.                                                                                                    | e Security Camera                                                                                                    |
| - Drucken Sie auf "Information des Gerats", um Informationen über das Gerät anzuzeigen.                                                                                                    |                                                                                                    |
| - Urücken Sie auf "Energieverwaltung", um den Akkustand anzuzeigen oder Benachrichtigungen bei niedrigem                                                                                                    | Information des Geräts                                                                                                    |
| Akkustanu einzustellen (bereich 10%-50%).                                                                                                    | Sofortige Szene und Automatisierung                                                                                                    |
| - Drücken Sie auf Einstellung der Grundrunktionen , um der Bewegungemelder, einzustellen, (wählber: niedrige                                                                                                    | CO INVESTIGATION                                                                                                    |
| Empfindlichkeit/mittlere Empfindlichkeit/hohe Empfindlichkeit/aus)                                                                                                    | Firstalking dar Constitutionen                                                                                                    |
| Geringe Empfindlichkeit: Das Gerät startet die Videoaufzeichnung, wenn sich im Erfassungsbereich mindestens 7                                                                                                    | La astratage de la construction de la                                                                                                    |
| Sekunden lang etwas bewegt, und sendet gleichzeitig eine Benachrichtigung an Ihr Telefon.                                                                                                    | Infrarot-Nachtsichtfunktion automatisch 3                                                                                                    |
| Mittlere Empfindlichkeit: Das Gerät beginnt mit der Aufnahme, wenn sich im Erfassungsfeld mindestens 5                                                                                                    | Geräusche :                                                                                                    |
| Sekunden lang etwas bewegt, und sendet gleichzeitig eine Benachrichtigung an das Telefon.                                                                                                    | DENVETTETE ENVETELLINGEN                                                                                                    |
| Hohe Empfindlichkeit: Das Gerät beginnt mit der Aufzeichnung, wenn die Bewegung im Erfassungsfeld mindestens<br>1 Sekunde lang anhält und sendet gleichzeitig eine Benachrichtigung an das Telefon                                                                                                    | PIB-Schulter Ausschulten 1                                                                                                    |
| Wichtig: Wenn Sie den Sensor auf hohe Emnfindlichkeit einstellen sollten Sie beachten dass sich der                                                                                                    |                                                                                                    |
| Akku schneller entlädt als bei den anderen Optionen.                                                                                                    | Einstellung für Energieverwaltung                                                                                                    |
| - Drücken Sie "Die Einstellung der Speicherkarrte", um Informationen über die aktuelle Kapazität der Micro-SD-                                                                                                    | SPECHER                                                                                                    |
| Karte anzuzeigen oder die Karte zu formatieren.                                                                                                    | Die Einstelkung der Speicherkante                                                                                                    |
|                                                                                                    |                                                                                                    |
|                                                                                                    | 101                                                                                                    |
|                                                                                                    |                                                                                                    |
|                                                                                                    |                                                                                                    |
| EB Judas de                                                                                                    | porte connecté avec caméra, détecteur de mouvement et éclairage nocturne                                                                                                    |
| FR Judas de                                                                                                    | porte connecté avec caméra, détecteur de mouvement et éclairage nocturne<br>Instrukcja obsługi                                                                                                    |
| FR Judas de CARACTÉ                                                                                                    | porte connecté avec caméra, détecteur de mouvement et éclairage nocturne<br>Instrukcja obsługi<br>RISTIQUES                                                                                                    |
| FR Judas de CARACTÉ                                                                                                    | porte connecté avec caméra, détecteur de mouvement et éclairage nocturne<br>Instrukcja obsługi<br>RISTIQUES                                                                                                    |
| FR         Judas de           CARACTÉI         CARACTÉI           Le dispositif permettant de visualiser le visiteur se tenant directement devant la porte remplace le traditionnel viseur c         PIR intégré permet de prendre des photos et des vidéos des qu'un mouvement est détecté, et un voyant infraroug                                                                                                    | porte connecté avec caméra, détecteur de mouvement et éclairage nocturne<br>Instrukcja obsługi<br>RISTIQUES<br>ptique. Le grand écran moderne de 4,3 pouces permet de voir chaque détail de l'extérieur. Un capteur de mouvement<br>e permet de voir même dans l'obscurité. La batterie de 5000mAh assure plusieurs mois d'utilisation sans recharge.                                                                                                    |
| ER Judas de<br>CARACTÉ<br>Le dispositif permettant de visualiser le visiteur se tenant directement devant la porte remplace le traditionnel viseur o<br>PIR intégré permet de prendre des photos et des vidéos dès qu'un mouvement est détecté, et un voyant infraroug<br>Peut être utilisé via l'application gratuite Tuya sur le smartphone. Le viseur numérique est idéal pour les enfants, l                                                                                                    | porte connecté avec caméra, détecteur de mouvement et éclairage nocturne<br>Instrukcja obsługi<br>RISTIQUES<br>ptique. Le grand écran moderne de 4,3 pouces permet de voir chaque détail de l'extérieur. Un capteur de mouvement<br>permet de voir même dans l'obscurité. La batterie de 5000mAh assure plusieurs mois d'utilisation sans recharge.<br>Is personnes âgées, les malvoyants et tous ceux qui apprécient la commodité et la modernité. Facile à installer en                                                                                                    |
| ER Judas de<br>CARACTÉE<br>Le dispositif permettant de visualiser le visiteur se tenant directement devant la porte remplace le traditionnel viseur or<br>PIR intégré permet de prendre des photos et des vidéos dès qu'un mouvement est détecté, et un voyant infraroug<br>Peut être utilisé via l'application gratuite Tuya sur le smartphone. Le viseur numérique est idéal pour les enfants, lu<br>utilisant un trou de montage standard.                                                                                                    | porte connecté avec caméra, détecteur de mouvement et éclairage nocturne<br>Instrukcja obsługi<br>RISTIQUES<br>ptique. Le grand écran moderne de 4,3 pouces permet de voir chaque détail de l'extérieur. Un capteur de mouvement<br>permet de voir même dans l'obscurité. La batterie de 5000mAh assure plusieurs mois d'utilisation sans recharge.<br>Is personnes âgées, les malvoyants et tous ceux qui apprécient la commodité et la modernité. Facile à installer en                                                                                                    |
| ER         Judas de           CARACTÉ         E           Le dispositif permettant de visualiser le visiteur se tenant directement devant la porte remplace le traditionnel viseur o<br>PIR intégré permet de prendre des photos et des vidéos dés qu'un mouvement est détecté, et un voyant infraroug<br>Peut être utilisé via rapplication gratuite Tuya sur le smartphone. Le viseur numérique est idéal pour les enfants, lu<br>utilisant un trou de montage standard.         INSTAL                                                                                                    | porte connecté avec caméra, détecteur de mouvement et éclairage nocturne<br>Instrukcja obsługi<br>RISTIQUES<br>ptique. Le grand écran moderne de 4,3 pouces permet de voir chaque détail de l'extérieur. Un capteur de mouvement<br>e permet de voir même dans l'obscurité. La batterie de 5000mAh assure plusieurs mois d'utilisation sans recharge.<br>Is personnes âgées, les malvoyants et tous ceux qui apprécient la commodité et la modernité. Facile à installer en<br>LATION                                                                                                    |
| FR         Judas de           CARACTÉ            Le dispositif permettant de visualiser le visiteur se tenant directement devant la porte remplace le traditionnel viseur or PIR intégré permet de prendre des photos et des vidéos dès qu'un mouvement est détecté, et un voyant infraroug Peut être utilisé via l'application gratuite Tuya sur le smartphone. Le viseur numérique est idéal pour les enfants, le utilisent un trou de montage standard.           Instrate         INSTAL           1. Insérez les vis de montage dans la douille située à l'arrière de la caméra et serrez-les doucement à l'aide d'un tou                                                                                                    | porte connecté avec caméra, détecteur de mouvement et éclairage nocturne<br>Instrukcja obsługi<br>RISTIQUES<br>ptique. Le grand écran moderne de 4.3 pouces permet de voir chaque détail de l'extérieur. Un capteur de mouvement<br>e permet de voir même dans l'obscurité. La batterie de 5000mAh assure plusieurs mois d'utilisation sans recharge.<br>Is personnes âgées, les malvoyants et tous ceux qui apprécient la commodité et la modernité. Facile à installer en<br>LATION<br>rnevis.                                                                                                    |
| FR     Judas de     CARACTÉ     Le dispositif permettant de visualiser le visiteur se tenant directement devant la porte remplace le traditionnel viseur o     PIR intégré permet de prendre des photos et des vidéos dès qu'un mouvement est détecté, et un voyant infraroug     Peut être utilisé via l'application gratuite Tuya sur le smartphone. Le viseur numérique est idéal pour les enfants, le     utilisant un trou de montage standard.     INSTAL     1. Insérez les vis de montage dans la douille située à l'arrière de la caméra et serrez-les doucement à l'aide d'un tou     2. Depuis l'extérieur de la porte, insérez la caméra dans le trou préparé.                                                                                                    | porte connecté avec caméra, détecteur de mouvement et éclairage nocturne<br>Instrukcja obsługi<br>RISTIQUES<br>ptique. Le grand écran moderne de 4,3 pouces permet de voir chaque détail de l'extérieur. Un capteur de mouvement<br>e permet de voir même dans l'obscurité. La batterie de 5000mAh assure plusieurs mois d'utilisation sans recharge.<br>Is personnes âgées, les malvoyants et tous ceux qui apprécient la commodité et la modernité. Facile à installer en<br>LATION<br>rrevis.                                                                                                    |
| FR     Judas de     CARACTÉE      Le dispositif permettant de visualiser le visiteur se tenant directement devant la porte remplace le traditionnel viseur o     PIR intégré permet de prendre des photos et des vidéos dès qu'un mouvement est détecté, et un voyant infraroug     Peut être utilisé via l'application gratuite Tuya sur le smartphone. Le viseur numérique est idéal pour les enfants, le     utilisant un trou de montage standard.     INSTAL     1. Insérez les vis de montage dans la douille située à l'arrière de la caméra et serrez-les doucement à l'aide d'un to     2. Depuis l'extérieur de la porte, insérez la caméra dans le trou préparé.     3. Séparez le support de l'écran. Faites passer le câble plat de la caméra dans le trou supérieur du support métallique                                                                                                    | porte connecté avec caméra, détecteur de mouvement et éclairage nocturne<br>Instrukcja obsługi<br>RISTIQUES<br>ptique. Le grand écran moderne de 4,3 pouces permet de voir chaque détail de l'extérieur. Un capteur de mouvement<br>permet de voir même dans l'obscurité. La batterie de 5000mAh assure plusieurs mois d'utilisation sans recharge.<br>Is personnes âgées, les malvoyants et tous ceux qui apprécient la commodité et la modernité. Facile à installer en<br>LATION<br>mevis.                                                                                                    |
| ER     Judas de     CARACTÉE     Le dispositif permettant de visualiser le visiteur se tenant directement devant la porte remplace le traditionnel viseur o     PIR intégré permet de prendre des photos et des vidéos dés qu'un mouvement est détecté, et un voyant infraroug     Peut être utilisé via l'application gratuite Tuya sur le smartphone. Le viseur numérique est idéal pour les enfants, le     utilisant un trou de montage standard.     INSTAL     1. Insérez les vis de montage dans la douille située à l'arrière de la caméra et serrez-les doucement à l'aide d'un to     2. Depuis l'extérieur de la porte, insérez la caméra dans le trou préparé.     3. Séparez le support de l'ércan. Faite passer le câble plat de la caméra dans le trou supérieur du support métallig     la bonne direction (les flèches sur la caméra et le support doivent être dirigées vers le haut). Enfin, serrez la vis de f                                                                                                    | porte connecté avec caméra, détecteur de mouvement et éclairage nocturne<br>Instrukcja obsługi<br>RISTIQUES<br>ptique. Le grand écran moderne de 4,3 pouces permet de voir chaque détail de l'extérieur. Un capteur de mouvement<br>permet de voir même dans l'obscurité. La batterie de 5000mAh assure plusieurs mois d'utilisation sans recharge.<br>Is personnes âgées, les malvoyants et tous ceux qui apprécient la commodité et la modernité. Facile à installer en<br>LATION<br>rrevis.<br>ue et insérez la vis de la caméra dans le trou inférieur. Assurez-vous que la caméra et le support sont orientés dans<br>xation de la caméra à l'aide d'un tournevis.                                                                                                    |
| FR     Judas de     CARACTÉ     Le dispositif permettant de visualiser le visiteur se tenant directement devant la porte remplace le traditionnel viseur o     PIR intégré permet de prendre des photos et des vidéos dès qu'un mouvement est détecté, et un voyant infraroug     Peut être utilisé via l'application gratuite Tuya sur le smartphone. Le viseur numérique est idéal pour les enfants, lu     utilisant un trou de montage standard.     INSTAL     1. Insérez les vis de montage dans la douille située à l'arrière de la caméra et serrez-les doucement à l'aide d'un to     2. Depuis l'extérieur de la porte, insérez la caméra dans le trou préparé.     3. Séparez le support de l'écran. Faites passer le câble plat de la caméra dans le trou supérieur du support métalliq     la bonne direction (les flèches sur la caméra a l'exuport doivent être dirigées vers le haut). Enfin, serrez la vis de     4. Connectez le câble plat de la caméra à l'écran.                                                                                                    | porte connecté avec caméra, détecteur de mouvement et éclairage nocturne<br>Instrukcja obsługi<br>RISTIQUES<br>ptique. Le grand écran moderne de 4.3 pouces permet de voir chaque détail de l'extérieur. Un capteur de mouvement<br>permet de voir même dans l'obscurité. La batterie de 5000mAh assure plusieurs mois d'utilisation sans recharge.<br>Is personnes âgées, les malvoyants et tous ceux qui apprécient la commodité et la modernité. Facile à installer en<br>LATION<br>rnevis.<br>ue et insérez la vis de la caméra dans le trou inférieur. Assurez-vous que la caméra et le support sont orientés dans<br>xation de la caméra à l'aide d'un tournevis.                                                                                                    |
| ER     Judas de     CARACTÉE     Le dispositif permettant de visualiser le visiteur se tenant directement devant la porte remplace le traditionnel viseur o     PIR intégré permet de prendre des photos et des vidéos dès qu'un mouvement est détecté, et un voyant infraroug     Peut être utilisé via l'application gratuite Tuya sur le smartphone. Le viseur numérique est idéal pour les enfants, lu     utilisant un trou de montage dans la douille située à l'arrière de la caméra et serrez-les doucement à l'aide d'un tou     2. Depuis l'extérieur de la porte, insérez la caméra dans le trou préparé.     3. Séparez le support de l'écran. Faites passer le câble plat de la caméra dans le trou supérieur du support métallig     la bonne direction (les flèches sur la caméra et le support doivent être dirigées vers le haut). Enfin, serrez la vis de f     4. Connectez le câble plat de la caméra à l'écran.     5. Accrochez doucement l'écran sur le support métallique, en veillant à ne pas endommager le câble. Retirez le film                                                                                                    | porte connecté avec caméra, détecteur de mouvement et éclairage nocturne<br>Instrukcja obsługi<br>RISTIQUES<br>ptique. Le grand écran moderne de 4.3 pouces permet de voir chaque détail de l'extérieur. Un capteur de mouvement<br>e permet de voir même dans l'obscurité. La batterie de 5000mAh assure plusieurs mois d'utilisation sans recharge.<br>Is personnes âgées, les malvoyants et tous ceux qui apprécient la commodité et la modernité. Facile à installer en<br>LATION<br>mevis.<br>ue et insérez la vis de la caméra dans le trou inférieur. Assurez-vous que la caméra et le support sont orientés dans<br>xation de la caméra à l'aide d'un tournevis.                                                                                                    |
| FR     Judas de     CARACTÉE     Le dispositif permettant de visualiser le visiteur se tenant directement devant la porte remplace le traditionnel viseur o     PIR intégré permet de prendre des photos et des vidéos dès qu'un mouvement est détecté, et un voyant infraroug     Peut étre utilisé via l'application gratuite Tuya sur le smartphone. Le viseur numérique est idéal pour les enfants, le     utilisant un trou de montage standard.     INSTAL     1. Insérez les vis de montage dans la douille située à l'arrière de la caméra et serez-les doucement à l'aide d'un tou     2. Depuis l'extérieur de la porte, insérez la caméra dans le trou préparé.     3. Séparez le support de l'écran. Faites passer le câble plat de la caméra dans le trou supérieur du support métallic     la bonne direction (les fièches sur la caméra à l'écran.     5. Accrochez doucement l'écran sur le support métallique, en veillant à ne pas endommager le câble. Retirez le film     UTILISATION E                                                                                                    | porte connecté avec caméra, détecteur de mouvement et éclairage nocturne<br>Instrukcja obsługi<br>RISTIQUES<br>ptique. Le grand écran moderne de 4,3 pouces permet de voir chaque détail de l'extérieur. Un capteur de mouvement<br>permet de voir même dans l'obscurité. La batterie de 5000mAh assure plusieurs mois d'utilisation sans recharge.<br>Is personnes âgées, les malvoyants et tous ceux qui apprécient la commodité et la modernité. Facile à installer en<br>LATION<br>mevis.<br>ue et insérez la vis de la caméra dans le trou inférieur. Assurez-vous que la caméra et le support sont orientés dans<br>xation de la caméra à l'aide d'un tournevis.<br>de protection de l'écran et de l'objectif de la caméra.                                                                                                    |
| ER     Judas de     CARACTÉE      Le dispositif permettant de visualiser le visiteur se tenant directement devant la porte remplace le traditionnel viseur o     PIR intégré permet de prendre des photos et des vidéos dés qu'un mouvement est détecté, et un voyant infraroug     Peut être utilisé via l'application gratuite Tuya sur le smartphone. Le viseur numérique est détecté, et un voyant infraroug     Peut être utilisé via l'application gratuite Tuya sur le smartphone. Le viseur numérique est détecté, et un voyant infraroug     Peut être utilisé via l'application gratuite Tuya sur le smartphone. Le viseur numérique est détecté, et un voyant infraroug     Peut être utilisé via l'application gratuite Tuya sur le smartphone. Le viseur numérique est idéal pour les enfants, le     utilisant un trou de montage dans la douille située à l'arrière de la caméra et serrez-les doucement à l'aide d'un tou     2. Depuis l'extérieur de la porte, insérez la caméra dans le trou préparé.     3. Séparez le support de l'écran. Faites passer le câble plat de la caméra dans le trou supérieur du support métalliq     la bonne direction (les flèches sur la caméra et le support doivent être dirigées vers le haut). Enfin, serrez la vis de f     4. Connectez le câble plat de la caméra à l'écran.     5. Accrochez doucement l'écran sur le support métallique, en veillant à ne pas endommager le câble. Retirez le film     UTILISATION E     • Voyant IR : lorsque l'éclairage ambiant est insuffisant (moins de 2lux), l'éclairage de la caméra s'allume et améliore                                                                                                    | porte connecté avec caméra, détecteur de mouvement et éclairage nocturne<br>Instrukcja obsługi<br>RISTIQUES<br>ptique. Le grand écran moderne de 4,3 pouces permet de voir chaque détail de l'extérieur. Un capteur de mouvement<br>permet de voir même dans l'obscurité. La batterie de 5000mAh assure plusieurs mois d'utilisation sans recharge.<br>is personnes âgées, les malvoyants et tous ceux qui apprécient la commodité et la modernité. Facile à installer en<br>LATION<br>rrevis.<br>ue et insérez la vis de la caméra dans le trou inférieur. Assurez-vous que la caméra et le support sont orientés dans<br>xation de la caméra à l'aide d'un tournevis.<br>de protection de l'écran et de l'objectif de la caméra.<br>E L'APPAREIL<br>la visibilité.                                                                                                    |
| ER     Judas de     CARACTÉE      Le dispositif permettant de visualiser le visiteur se tenant directement devant la porte remplace le traditionnel viseur o     PIR intégré permet de prendre des photos et des vidéos dés qu'un mouvement est détecté, et un voyant infraroug     Peut être utilisé via l'application gratuite Tuya sur le smartphone. Le viseur numérique est idéal pour les enfants, le     utilisant un trou de montage standard.     INSTAL     1. Insérez les vis de montage dans la douille située à l'arrière de la caméra et serrez-les doucement à l'aide d'un to     2. Depuis l'extérieur de la porte, insérez la caméra dans le trou préparé.     3. Séparez le support de l'écran. Faite passer le câble plat de la caméra dans le trou supérieur du support métallig     la bonne direction (les flèches sur la caméra et le support doivent être dirigées vers le haut). Enfin, serrez la vis de f     4. Connectez le câble plat de la caméra à l'écran.     5. Accrochez doucement l'écran sur le support métallique, en veillant à ne pas endommager le câble. Retirez le film     UTILISATION D     Ovyant IR : lorsque l'éclairage ambiant est insuffisant (moins de 2lux), l'éclairage de la caméra s'allume et améliore     Interrupteur crépusculaire : contrôle l'éclairage de la caméra.                                                                                                    | porte connecté avec caméra, détecteur de mouvement et éclairage nocturne<br>Instrukcja obsługi<br>RISTIQUES<br>ptique. Le grand écran moderne de 4,3 pouces permet de voir chaque détail de l'extérieur. Un capteur de mouvement<br>permet de voir même dans l'obscurité. La batterie de 5000mAh assure plusieurs mois d'utilisation sans recharge.<br>Is personnes âgées, les malvoyants et tous ceux qui apprécient la commodité et la modernité. Facile à installer en<br>LATION<br>rrevis.<br>ue et insérez la vis de la caméra dans le trou inférieur. Assurez-vous que la caméra et le support sont orientés dans<br>xation de la caméra à l'alde d'un tournevis.<br>de protection de l'écran et de l'objectif de la caméra.<br>E L'APPAREIL<br>la visibilité.                                                                                                    |
| ER     Judas de     CARACTÉE     Le dispositif permettant de visualiser le visiteur se tenant directement devant la porte remplace le traditionnel viseur o     PIR intégré permet de prendre des photos et des vidéos dès qu'un mouvement est délecté, et un voyant infraroug     Peut être utilisé via l'application gratuite Tuya sur le smartphone. Le viseur numérique est idéal pour les enfants, le     utilisant un trou de montage dans la douille située à l'arrière de la caméra et serrez-les doucement à l'aide d'un tou     2. Depuis l'extérieur de la porte, insérez la caméra dans le trou préparé.     3. Séparez le support de l'écran. Faites passer le câble plat de la caméra dans le trou supérieur du support métallig     la bonne direction (les flèches sur la caméra et le support doivent être dirigées vers le haut). Enfin, serrez la vis de f     4. Connectez le câble plat de la caméra à l'écran.     5. Accrochez doucement l'écran sur le support métallique, en veillant à ne pas endommager le câble. Retirez le film     UTILISATION I     • Voyant IR : lorsque l'éclairage ambiant est insuffisant (moins de 2lux), l'éclairage de la caméra s'allume et améliore     • Interrupteur crépusculaire : contrôle l'éclairage de la caméra.                                                                                                    | porte connecté avec caméra, détecteur de mouvement et éclairage nocturne<br>Instrukcja obsługi<br>RISTIQUES<br>ptique. Le grand écran moderne de 4.3 pouces permet de voir chaque détail de l'extérieur. Un capteur de mouvement<br>e permet de voir même dans l'obscurité. La batterie de 5000mAh assure plusieurs mois d'utilisation sans recharge.<br>Is personnes âgées, les malvoyants et tous ceux qui apprécient la commodité et la modernité. Facile à installer en<br>LATION<br>rnevis.<br>ue et insérez la vis de la caméra dans le trou inférieur. Assurez-vous que la caméra et le support sont orientés dans<br>xation de la caméra à l'aide d'un tournevis.<br>de protection de l'écran et de l'objectif de la caméra.<br>DE L'APPAREIL<br>la visibilité.                                                                                                    |
| ER     Sudas de     Caracté     Caracté     Le dispositif permettant de visualiser le visiteur se tenant directement devant la porte remplace le traditionnel viseur o     PIR intégré permet de prendre des photos et des vidéos dès qu'un mouvement est détecté, et un voyant infraroug     Peut être utilisé via l'application gratuite Tuya sur le smartphone. Le viseur numérique est idéal pour les enfants, le     utilisant un trou de montage standard.     INSTAL     1. Insérez les vis de montage dans la douille située à l'arrière de la caméra et serrez-les doucement à l'aide d'un tou     2. Depuis l'extérieur de la porte, insérez la caméra dans le trou préparé.     3. Séparez le support de l'écran. Faites passer le câble plat de la caméra dans le trou supérieur du support métalliq     la bonne direction (les fièches sur la caméra et le support doivent être dirigées vers le haut). Enfin, serrez la vis de f     4. Connectz le câble plat de la caméra à l'écran.     5. Accrochez doucement l'écran sur le support métallique, en veillant à ne pas endommager le câble. Retirez le film     UTILISATION E     · Voyant IR : lorsque l'éclairage ambiant est insuffisant (moins de 2lux), l'éclairage de la caméra s'allume et améliore     interrupteur crépusculaire : contrôle l'éclairage de la caméra.     Bouton de sonnerie : l'appareil sert également de sonnette traditionnelle.     - Capteur PIR : le capteur détecte automatiquement les mouvements et l'appareil envoie une notification dans l'apple                                                                                                    | porte connecté avec caméra, détecteur de mouvement et éclairage nocturne<br>Instrukcja obsługi     ISTIQUES     ptique. Le grand écran moderne de 4,3 pouces permet de voir chaque détail de l'extérieur. Un capteur de mouvement<br>permet de voir même dans l'obscurité. La batterie de 5000mAh assure plusieurs mois d'utilisation sans recharge.<br>is personnes âgées, les malvoyants et tous ceux qui apprécient la commodité et la modernité. Facile à installer en     LATION     mevis.     ue et insérez la vis de la caméra dans le trou inférieur. Assurez-vous que la caméra et le support sont orientés dans     xation de la caméra à l'aide d'un tournevis.     de protection de l'écran et de l'objectif de la caméra.     E L'APPAREIL     la visibilité.     cation.                                                                                                    |
| ER     Judas de     Concerte     Substance     Substance     Substa                                                                                                    | porte connecté avec caméra, détecteur de mouvement et éclairage nocturne                                                                                                    |
| FR     Judas de     CARACTÉE      Le dispositif permettant de visualiser le visiteur se tenant directement devant la porte remplace le traditionnel viseur o     PIR intégré permet de prendre des photos et des vidéos dés qu'un mouvement est détecté, et un voyant infraroug     Peut être utilisé via l'application gratuite Tuya sur le smartphone. Le viseur numérique est détecté, et un voyant infraroug     Peut être utilisé via l'application gratuite Tuya sur le smartphone. Le viseur numérique est détecté, et un voyant infraroug     Peut être utilisé via l'application gratuite Tuya sur le smartphone. Le viseur numérique est détecté, et un voyant infraroug     Peut être utilisé via l'application gratuite Tuya sur le smartphone. Le viseur numérique est détecté, et un voyant infraroug     Peut être utilisé via l'application gratuite Tuya sur le smartphone. Le viseur numérique est détecté, et un voyant infraroug     INSTAL     1. Insérez les vis de montage dans la douille située à l'arrière de la caméra et serrez-les doucement à l'aide d'un tou     2. Depuis l'extérieur de la porte, insérez la caméra dans le trou préparé.     3. Séparez le support de l'écran. Faites passer le câble plat de la caméra dans le trou supérieur du support métalliq     la bonne direction (les flèches sur la caméra et le support doivent être dirigées vers le haut). Enfin, serrez la vis de f     4. Connectez le câble plat de la caméra à l'écran.     5. Accrochez doucement l'écran sur le support métallique, en veillant à ne pas endommager le câble. Retirez le film     UTILISATION E     Voyant IR : lorsque l'éclairage ambiant est insuffisant (moins de 2lux), l'éclairage de la caméra s'allume et améliore     interrupteur crépusculaire : contrôle l'éclairage de la caméra.     Bouton de sonnerie : l'appareil sert également de sonnette traditionnelle.     Capteur PIR : le capteur détecte automatiquement les mouvements et l'appareil envoie une notification dans l'appl     Bouton de visualisation : appuyez brièvement pour visualiser l'image de la c                                                                                                    | porte connecté avec caméra, détecteur de mouvement et éclairage nocturne<br>Instrukcja obsługi<br>RISTIQUES<br>ptique. Le grand écran moderne de 4,3 pouces permet de voir chaque détail de l'extérieur. Un capteur de mouvement<br>permet de voir même dans l'obscurité. La batterie de 5000mAh assure plusieurs mois d'utilisation sans recharge.<br>Is personnes âgées, les malvoyants et tous ceux qui apprécient la commodité et la modernité. Facile à installer en<br>LATION<br>rrevis.<br>ue et insérez la vis de la caméra dans le trou inférieur. Assurez-vous que la caméra et le support sont orientés dans<br>xation de la caméra à l'alde d'un tournevis.<br>de protection de l'écran et de l'objectif de la caméra.<br>E L'APPAREIL<br>la visibilité.<br>cation.<br>ititaliser.<br>S TECHNIQUES                                                                                                    |
| ER     Sudas de     Caracté     Caracté     Le dispositif permettant de visualiser le visiteur se tenant directement devant la porte remplace le traditionnel viseur o     PIR intégré permet de pendre des photos et des vidéos dès qu'un mouvement est détecté, et un voyant infraroug     Peut être utilisé via l'application gratuite Tuya sur le smartphone. Le viseur numérique est idéal pour les enfants, le     utilisant un trou de montage dans la douille située à l'arrière de la caméra et serrez-les doucement à l'aide d'un tou     2. Depuis l'extérieur de la porte, insérez la caméra de la caméra de serrez-les doucement à l'aide d'un tou     2. Depuis l'extérieur de la porte, insérez la caméra de la caméra dans le trou supérieur du support métallig     la bonne direction (les flèches sur la caméra et le support doivent être dirigées vers le haut). Enfin, serrez la vis de f     4. Connectez le câble plat de la caméra à l'écran.     5. Accrochez doucement l'écran sur le support métallique, en veillant à ne pas endommager le câble. Retirez le film     UTILISATION E     • Voyant IR : lorsque l'éclairage ambiant est insuffisant (moins de 2lux), l'éclairage de la caméra s'allume et améliore     • Interrupteur crépusculaire : contrôle l'éclairage de la caméra.     Bouton de sonnerie : l'appareil sert également de sonnette traditionnelle.     Capteur PIR : le capteur détecte automatiquement les mouvements et l'appareil envoie une notification dans l'appl     Bouton de visualisation : appuyez brièvement pour visualiser l'image de la caméra, appuyez et maintenez pour réi                                                                                                    | porte connecté avec caméra, détecteur de mouvement et éclairage nocturne<br>Instrukcja obsługi<br>RISTIQUES<br>ptique. Le grand écran moderne de 4,3 pouces permet de voir chaque détail de l'extérieur. Un capteur de mouvement<br>permet de voir même dans l'obscurité. La batterie de 5000mAh assure plusieurs mois d'utilisation sans recharge.<br>Is personnes âgées, les malvoyants et tous ceux qui apprécient la commodité et la modernité. Facile à installer en<br>LATION<br>rrevis.<br>ue et insérez la vis de la caméra dans le trou inférieur. Assurez-vous que la caméra et le support sont orientés dans<br>xation de la caméra à l'aide d'un tournevis.<br>de protection de l'écran et de l'objectif de la caméra.<br>E L'APPAREIL<br>la visibilité.<br>s TECHNIQUES<br>Batterie intégrée de 3,7V DC 5000mAh                                                                                                    |
| ER     Substantiation     Experimentation     Experimentation                                                                                                    | porte connecté avec caméra, détecteur de mouvement et éclairage nocturne<br>Instrukcja obsługi     ISTIQUES     ptique. Le grand écran moderne de 4,3 pouces permet de voir chaque détail de l'extérieur. Un capteur de mouvement<br>permet de voir même dans l'obscurité. La batterie de 5000mAh assure plusieurs mois d'utilisation sans recharge.<br>is personnes âgées, les malvoyants et tous ceux qui apprécient la commodité et la modernité. Facile à installer en     LATION     mevis. ue et insérez la vis de la caméra dans le trou inférieur. Assurez-vous que la caméra et le support sont orientés dans     xation de la caméra à l'aide d'un tournevis.     de protection de l'écran et de l'objectif de la caméra.     E L'APPAREIL     la visibilité.     sation.     ittaliser.     S TECHNIQUES     Batterie Intégrée de 3,7V DC 5000mAh     couleur 4,3° LCD                                                                                                    |
| FR     Substant de visualiser le visiteur se tenant directement devant la porte remplace le traditionnel viseur o     PIR intégré permet de prendre des photos et des vidéos dès qu'un mouvement est détecté, et un voyant infraroug     Peut étre utilisé via l'application gratuite Tuya sur le smartphone. Le viseur numérique est idéel pour les enfants, le     utilisant un trou de montage standard.     INSTAL     I. Insérez les vis de montage dans la douille située à l'arrière de la caméra et serrez-les doucement à l'aide d'un tou     2. Depuis l'extérieur de la porte, insérez la caméra dans le trou préparé.     Séparez le support de l'écran. Faites passer le câble plat de la caméra dans le trou supérieur du support métallic     la bonne direction (les flèches sur la caméra et le support doivent être dirigées vers le haut). Enfin, serrez la vis de f     4. Connectez le câble plat de la caméra de l'écran.     S. Accrochez doucement l'écran sur le support métallique, en veillant à ne pas endommager le câble. Retirez le film     UTILISATION E     Voyant IR : lorsque l'éclairage ambiant est insuffisant (moins de 2lux), l'éclairage de la caméra s'allume et améliore     Interrupteur crépusculaire : contrôle l'éclairage de la caméra.     Bouton de sonnerie : l'appareil sert également de sonnette traditionnelle.     Capteur PIR : le capteur détecte automatiquement les mouvements et l'appareil envoie une notification dans l'appl     Bouton de visualisation : appuyez brièvement pour visualiser l'image de la caméra, appuyez et maintenez pour réi <u>SPÉCIFICATION     Affichage :     Résolution d'affichage     Résolution d'affichage </u>                                                                                                    | porte connecté avec caméra, détecteur de mouvement et éclairage nocturne<br>Instrukcja obsługi<br>RISTIQUES<br>ptique. Le grand écran moderne de 4,3 pouces permet de voir chaque détail de l'extérieur. Un capteur de mouvement<br>permet de voir même dans l'obscurité. La batterie de 5000mAh assure plusieurs mois d'utilisation sans recharge.<br>is personnes âgées, les malvoyants et tous ceux qui apprécient la commodité et la modernité. Facile à installer en<br>LATION<br>mrevis.<br>ue et insérez la vis de la caméra dans le trou inférieur. Assurez-vous que la caméra et le support sont orientés dans<br>xation de la caméra à l'alde d'un tournevis.<br>de protection de l'écran et de l'objectif de la caméra.<br><u>Is L'APPAREIL</u><br>la visibilité.<br>sation.<br>titaliser.<br><u>S TECHNIQUES</u><br>Batterie intégrée de 3,7V DC 5000mAh<br>couleur 4,3' LCD<br>1024X720<br>1280x720<br>La visibilité.                                                                                                    |
| FR     Judas de     CARACTÉE      Le dispositif permettant de visualiser le visiteur se tenant directement devant la porte remplace le traditionnel viseur o     PIR intégré permet de prendre des photos et des vidéos dés qu'un mouvement est détecté, et un voyant infraroug     Peut être utilisé via l'application gratuite Tuya sur le smartphone. Le viseur numérique est idéal pour les enfants, le     utilisant un trou de montage standard.     INSTAL     1. Insérez les vis de montage dans la douille située à l'arrière de la caméra et serrez-les doucement à l'aide d'un tou     2. Depuis l'extérieur de la porte, insérez la caméra dans le trou préparé.     3. Séparez le support de l'écran. Faites passer le câble plat de la caméra dans le trou supérieur du support métalliq     la bonne direction (les flèches sur la caméra et le support doivent être dirigées vers le haut). Enfin, serrez la vis de f     4. Connectez le câble plat de la caméra à l'écran.     5. Accrochez doucement l'écran sur le support doivent être dirigées vers le haut). Enfin, serrez la vis de f     UTILISATION E     Voyant IR : lorsque l'éclairage ambiant est insuffisant (moins de 2lux), l'éclairage de la caméra s'allume et améliore     Interrupteur crépusculaire : contrôle l'éclairage de la caméra.     Bouton de sonnerie : l'appareil sert également de sonnette traditionnelle.     Capteur PIR : le capteur d'étecta automatiquement les mouvements et l'appareil envoie une notification dans l'appl     Bouton de visualisation : appuyez brièvement pour visualiser l'image de la caméra, appuyez et maintenze pour réi <u>SpéCIFICATION     Alimentation :     Argie de vision de la caméra :     Angie de vision de la caméra :     Angie de vision de la caméra : </u>                                                                                                    | porte connecté avec caméra, détecteur de mouvement et éclairage nocturne<br>Instrukcja obsługi<br>RISTIQUES<br>ptique. Le grand écran moderne de 4,3 pouces permet de voir chaque détail de l'extérieur. Un capteur de mouvement<br>permet de voir même dans l'obscurité. La batterie de 5000mAh assure plusieurs mois d'utilisation sans recharge.<br>Is personnes âgées, les malvoyants et tous ceux qui apprécient la commodité et la modernité. Facile à installer en<br>LATION<br>rnevis.<br>ue et insérez la vis de la caméra dans le trou inférieur. Assurez-vous que la caméra et le support sont orientés dans<br>xation de la caméra à l'alde d'un tournevis.<br>de protection de l'écran et de l'objectif de la caméra.<br>E L'APPAREIL<br>la visibilité.<br>cation.<br>tittaliser.<br>S TECHNIQUES<br>Batterie intégrée de 3,7V DC 5000mAh<br>couleur 4,3' LCD<br>1024x720<br>1280x720<br>Vertical 50°, horizontal 90°                                                                                                    |
| FR     CARACTÉ      Le dispositif permettant de visualiser le visiteur se tenant directement devant la porte remplace le traditionnel viseur o     PIR intégré permet de prendre des photos et des vidéos dès qu'un mouvement est détecté, et un voyant infraroug     Peut être utilisé via l'application gratulte Tuya sur le smartphone. Le viseur numérique est idéal pour les enfants, le     utilisant un trou de montage dans la douille située à l'arrière de la caméra et serrez-les doucement à l'aide d'un tou     2. Depuis l'extérieur de la porte, insérez la caméra dans le trou préparé.     3. Séparez le support de l'écran. Faites passer le câble plat de la caméra dans le trou supérieur du support métallig     la bonne direction (les flèches sur la caméra et le support doivent être dirigées vers le haut). Enfin, serrez la vis de f     4. Connectez le câble plat de la caméra à l'écran.     5. Accrochez doucement l'écran sur le support métallique, en veillant à ne pas endommager le câble. Retirez le film     UTILISATION I     • Voyant IR : lorsque l'éclairage ambiant est insuffisant (moins de 2lux), l'éclairage de la caméra a'allume et améliore     • Interrupteur crépusculaire : contrôle l'éclairage de la caméra.     Bouton de sonnerie : l'appareil sert également de sonnette traditionnelle.     Capteur détecte automatiquement les mouvements et l'appareil envoie une notification dans l'appl     Bouton de visualisation : appuyez brièvement pour visualiser l'image de la caméra, appuyez et maintenez pour réit <u>SPÉCIFICATION     Alimentation :     Résolution d'affichage :     Résolution d'affichage     Résolution d'affichage     Résolution d'affichage     Résolution de la caméra :     <u>Angle de vision de la caméra :     Capteur de mouvement :     Capteur de mouvement :     Capteur de mouvement : </u></u>                                                                                                    | porte connecté avec caméra, détecteur de mouvement et éclairage nocturne<br>Instrukcja obsługi<br>RISTIQUES<br>ptique. Le grand écran moderne de 4,3 pouces permet de voir chaque détail de l'extérieur. Un capteur de mouvement<br>p permet de voir même dans l'obscurité. La batterie de 5000mAh assure plusieurs mois d'utilisation sans recharge.<br>Is personnes âgées, les malvoyants et tous ceux qui apprécient la commodité et la modernité. Facile à installer en<br>LATION<br>rrevis.<br>ue et insérez la vis de la caméra dans le trou inférieur. Assurez-vous que la caméra et le support sont orientés dans<br>xation de la caméra à l'aide d'un tournevis.<br>de protection de l'écran et de l'objectif de la caméra.<br>E L'APPAREIL<br>la visibilité.<br>S TECHNIQUES<br>Batterie intégrée de 3,7V DC 5000mAh<br>couleur 4,3° LCD<br>1280x720<br>1280x720<br>Vertical 50°, horizontal 90°                                                                                                    |
| ER     Sudas de     Caracté     Caracté     Carac                                                                                                    | porte connecté avec caméra, détecteur de mouvement et éclairage nocturne<br>Instrukcja obsługi<br>SISTIQUES<br>ptique. Le grand écran moderne de 4,3 pouces permet de voir chaque détail de l'extérieur. Un capteur de mouvement<br>permet de voir même dans l'obscurité. La batterie de 5000mAh assure plusieurs mois d'utilisation sans recharge.<br>is personnes âgées, les malvoyants et tous ceux qui apprécient la commodité et la modernité. Facile à installer en<br>LATION<br>rrevis.<br>ue et insérez la vis de la caméra dans le trou inférieur. Assurez-vous que la caméra et le support sont orientés dans<br>xation de la caméra à l'aide d'un tournevis.<br>de protection de l'écran et de l'objectif de la caméra.<br><u>E L'APPAREIL</u><br>la visibilité.<br>stisbilité.<br>S TECHNIQUES<br>Batterie intégrée de 3,7V DC 5000mAh<br>couleur 4,3° LCD<br>1024x720<br>1280x720<br>Vertical 50°, horizontal 90°<br>Horvizen<br>SV DC, 1A.<br>Mere SP 10/16/02CB) pon fournie.                                                                                                    |
| FR       CARACTÉ         Le dispositif permettant de visualiser le visiteur se tenant directement devant la porte remplace le traditionnel viseur o PIR intégré permet de prendre des photos et des vidéos dès qu'un mouvement est détecté, et un voyant infraroug Peut étre utilisé via l'application gratuite Tuya sur le smartphone. Le viseur numérique est idéel pour les enfants, le utilisant un trou de montage standard.         I. Insérez les vis de montage dans la douille située à l'arrière de la caméra et serrez-les doucement à l'aide d'un tou 2. Depuis l'extérieur de la porte, insérez la caméra dans le trou préparé.         3. Séparez le support de l'écran. Faites passer le câble plat de la caméra dans le trou supérieur du support métallic la bonne direction (les fièches sur la caméra et le support doivent être dirigées vers le haut). Enfin, serrez la vis de f 4. Connectez le câble plat de la caméra à l'écran.         5. Accrochez doucement l'écran sur le support métallique, en veillant à ne pas endommager le câble. Retirez le film          • Voyant IR : lorsque l'éclairage ambiant est insuffisant (moins de 2lux), l'éclairage de la caméra s'allume et améliore          • Connectez le câble plat de te durmatifisant (moins de 2lux), l'éclairage de la caméra s'allume et améliore          • Voyant IR : lorsque l'éclairage ambiant est insuffisant (moins de 2lux), l'éclairage de la caméra s'allume et améliore          • Capteur PIR : le capteur détecte automatiquement les mouvements et l'appareil envoie une notification dans l'appl          • Bouton de visualisation : appuyez brièvement pour visualiser l'image de la caméra, appuyez et maintenez pour réi <b>Résolution d'affichage</b> :                                                                                                    | porte connecté avec caméra, détecteur de mouvement et éclairage nocturne<br>Instrukcja obsługi<br>RISTIQUES<br>ptique. Le grand écran moderne de 4,3 pouces permet de voir chaque détail de l'extérieur. Un capteur de mouvement<br>permet de voir même dans l'obscurité. La batterie de 5000mAh assure plusieurs mois d'utilisation sans recharge.<br>Is personnes âgées, les malvoyants et tous ceux qui apprécient la commodité et la modernité. Facile à installer en<br>LATION<br>mevis.<br>ue et insérez la vis de la caméra dans le trou inférieur. Assurez-vous que la caméra et le support sont orientés dans<br>xation de la caméra à l'alde d'un tournevis.<br>de protection de l'écran et de l'objectif de la caméra.<br>DE L'APPAREIL<br>la visibilité.<br>S TECHNIQUES<br>Batterie intégrée de 3,7V DC 5000mAh<br>couleur 4,3' LCD<br>1024x720<br>Vertical 50', horizontal 90°<br>180'/2m<br>SV DC, 1A<br>Micro SD (8/16/32GB) non fournie<br>802 11 bio/n. 2.4GHz                                                                                                    |
| ER     Substant de visualiser le visiteur se tenant directement devant la porte remplace le traditionnel viseur o     PIR intégré permet de prendre des photos et des vidéos dés qu'un mouvement est détecté, et un voyant infraroug     Peut étre utilisé via l'application gratuite Tuya sur le smartphone. Le viseur numérique est idéal pour les entants, lu     utilisant un trou de montage standard.     INSTAL     1. Insérez les vis de montage dans la douille située à l'arrière de la caméra et serrez-les doucement à l'aide d'un tou     2. Depuis l'extérieur de la porte, insérez la caméra dans le trou préparé.     3. Séparez le support de l'écran. Faites passer le câble plat de la caméra dans le trou supérieur du support métalliq     la bonne direction (les fièches sur la caméra et le support doivent être dirigées vers le haut). Enfin, serrez la vis de f     4. Connectez le câble plat de la caméra à l'écran.     5. Accrochez doucement l'écran sur le support doivent être dirigées vers le haut). Enfin, serrez la vis de f     4. Connectez le câble plat de la caméra à l'écran.     5. Accrochez doucement l'écran sur le support métallique, en veillant à ne pas endommager le câble. Retirez le film     UTILISATION E     Voyant IR : lorsque l'éclairage ambiant est insuffisant (moins de 2lux), l'éclairage de la caméra s'allume et améliore     Interrupteur crépusculaire : contrôle l'éclairage de la caméra.     Bouton de sonnerie : l'appareil sert également de sonnette traditionnelle.     Capteur PIR : le capteur détecte automatiquement les mouvements et l'appareil envoie une notification dans l'appil     Bouton de visualisation : appuyez brièvement pour visualiser l'image de la caméra, appuyez et maintenez pour réter <u>SpéciFICATION     Alimentation :     Artichage :     Capteur PIR : le capteur détecte automatiquement les mouvements et l'appareil envoie une notification dans l'appil     Bouton de visualisation : appuyez brièvement pour visualiser l'image de la caméra ;     Capteur de mouvement :     <u>Capteur de mouvement</u></u>                                                                                                    | porte connecté avec caméra, détecteur de mouvement et éclairage nocturne<br>Instrukcja obsługi<br>RISTIQUES<br>ptique. Le grand écran moderne de 4,3 pouces permet de voir chaque détail de l'extérieur. Un capteur de mouvement<br>permet de voir même dans l'obscurité. La batterie de 5000mAh assure plusieurs mois d'utilisation sans recharge.<br>is personnes âgées, les malvoyants et tous ceux qui apprécient la commodité et la modernité. Facile à installer en<br>LATION<br>rrevis.<br>ue et insérez la vis de la caméra dans le trou inférieur. Assurez-vous que la caméra et le support sont orientés dans<br>xation de la caméra à l'aide d'un tournevis.<br>de protection de l'écran et de l'objectif de la caméra.<br>E L'APPAREIL<br>la visibilité.<br>S TECHNIQUES<br>Batterie intégrée de 3,7V DC 5000mAh<br>couleur 4,3' LCD<br>1024x720<br>Vertical 50', horizontal 90°<br>180'72m<br>5V DC, 1A<br>Micro SD (8/16/32GB) non fournie<br>802 (11 b/gin, 2.4GHz                                                                                                    |
| FR       CARACTÉ         Le dispositif permettant de visualiser le visiteur se tenant directement devant la porte remplace le traditionnel viseur o PIR intégré permet de prendre des photos et des vidéos dès qu'un mouvement est détecté, et un voyant infraroug Peut être utilisé via l'application gratulte Tuya sur le smartphone. Le viseur numérique est idéal pour les enfants, lu utilisant un trou de montage dans la douille située à l'arrière de la caméra et serrez-les doucement à l'aide d'un tou 2. Depuis l'extérieur de la porte, insérez la caméra dans le trou préparé.         1. Insérez les vis de montage dans la douille située à l'arrière de la caméra at serrez-les doucement à l'aide d'un tou 2. Depuis l'extérieur de la porte, insérez la caméra des le trou préparé.         3. Séparez le support de l'écran. Faites passer le càble plat de la caméra dans le trou supérieur du support métallig la bonne direction (les flèches sur la caméra et le support doivent être dirigées vers le haut). Enfin, serrez la vis de f 4. Connectez le càble plat de la caméra à l'écran.         5. Accrochez doucement l'écran sur le support métallique, en veillant à ne pas endommager le càble. Retirez le film UTILISATION I <ul> <li>Voyant IR : lorsque l'éclairage ambiant est insuffisant (moins de 2lux), l'éclairage de la caméra s'allume et améliore             <ul> <li>Interrupteur crépusculaire : contrôle l'éclairage de la caméra.</li> <li>Bouton de sonnerie : l'appareil sert également de sonnette traditionnelle.</li> <li>Capteur d'étecte automatiquement les mouvements et l'appareil envoie une notification dans l'appi</li></ul></li></ul>                                                                                                    | porte connecté avec caméra, détecteur de mouvement et éclairage nocturne<br>Instrukcja obsługi<br>RISTIQUES<br>ptique. Le grand écran moderne de 4,3 pouces permet de voir chaque détail de l'extérieur. Un capteur de mouvement<br>permet de voir même dans l'obscurité. La batterie de 5000mAh assure plusieurs mois d'utilisation sans recharge.<br>is personnes âgées, les malvoyants et tous ceux qui apprécient la commodité et la modernité. Facile à installer en<br>LATION<br>rnevis.<br>ue et insérez la vis de la caméra dans le trou inférieur. Assurez-vous que la caméra et le support sont orientés dans<br>xation de la caméra à l'aide d'un tournevis.<br>de protection de l'écran et de l'objectif de la caméra.<br>E L'APPAREIL<br>la visibilité.<br>S TECHNIQUES<br>Batterie intégrée de 3,7V DC 5000mAh<br>couleur 4,3° LCD<br>1280x720<br>Vertical 50°, horizontal 90°<br>180°/2m<br>SV DC, 1A<br>Micro SD (8/16/32GB) non fournie<br>802 11 b/g/n, 2.4GHz<br>200µA<br>170mA                                                                                                    |
| FR       CARACTÉ         Le dispositif permettant de visualiser le visiteur se tenant directement devant la porte remplace le traditionnel viseur or PIR intégré permet de prendre des photos et des vidéos dès qu'un mouvement est détecté, et un voyant infraroug Peut être utilisé via l'application gratuite Tuya sur le smartphone. Le viseur numérique est idéal pour les enfants, lu utilisant un trou de montage standard.         Insérez les vis de montage dans la douille située à l'arrière de la caméra et serrez-les doucement à l'aide d'un tou         2. Depuis l'extérieur de la porte, insérez la caméra de la caméra dans le trou supérieur du support métalliq la bonne directin (les flèches sur la caméra et le support do la caméra et le support de la caméra a de serrez-les doucement à l'aide d'un tou         3. Séparez le cable plat de la caméra à l'écran.         5. Accrochez doucement l'écran sur le support métallique, en veillant à ne pas endommager le câble. Retirez le film         UTILISATION D         0. Voyant IR : lorsque l'éclairage ambiant est insuffisant (moins de 2lux), l'éclairage de la caméra s'allume et améliore - Interrupteur crépusculaire : contrôle l'éclairage de la caméra.         9. Bouton de visualisation : appuyez brièvement pour visualiser l'image de la caméra, appuyez et maintenze pour fél         9. Bouton de visualisation : appuyez brièvement pour visualiser l'image de la caméra, appuyez et maintenze pour fél         9. Résolution de la caméra :         9. Résolution de la caméra :         9. Consommation de courant pendant (Be consommation de courant pendant (Be consommation de courant en mode de visualisation : appuyez brièvement pour visualiser                                                                                                    | porte connecté avec caméra, détecteur de mouvement et éclairage nocturne<br>Instrukcja obsługi<br>ISTIQUES<br>ptique. Le grand écran moderne de 4,3 pouces permet de voir chaque détail de l'extérieur. Un capteur de mouvement<br>permet de voir même dans l'obscurité. La batterie de 5000mAh assure plusieurs mois d'utilisation sans recharge.<br>ps personnes âgées, les malvoyants et tous ceux qui apprécient la commodité et la modernité. Facile à installer en<br>LATION<br>mevis.<br>ue et insérez la vis de la caméra dans le trou inférieur. Assurez-vous que la caméra et le support sont orientés dans<br>xation de la caméra à l'aide d'un tournevis.<br>de protection de l'écran et de l'objectif de la caméra.<br>TE L'APPAREIL<br>la visibilité.<br>S TECHNIQUES<br>Batterie Intégrée de 3,7V DC 5000mAh<br>couleur 4.3° LCD<br>1024x720<br>1280x720<br>Vertical 50°, horizontal 90°<br>180°/2m<br>5V DC, 1A<br>Micro SD (8/16/32GB) non fournie<br>802 11 b/g/n, 2.4GHz<br>200µA<br>170mA<br>39-104mm                                                                                                    |
| FR       CARACTÉ         Le dispositif permettant de visualiser le visiteur se tenant directement devant la porte remplace le traditionnel viseur or PIR intégré permet de prendre des photos et des vidéos dès qu'un mouvement est détecté, et un voyant infraroug Peut étre utilisé via l'application gratuite Tuya sur le smartphone. Le viseur numérique est idéal pour les enfants, lu utilisant un trou de montage standard.         1. Insérez les vis de montage dans la douille située à l'arrière de la caméra et serrez-les doucement à l'aide d'un tou         2. Depuis l'extérieur de la porte, insérez la caméra dans le trou préparé.         3. Séparez le support de l'écran. Faites passer le câble plat de la caméra dans le trou supérieur du support métallic la bonne direction (les flèches sur la caméra de l'eurport de l'acran sur le support dovent être dirigées vers le haut). Enfin, serrez la vis de f         4. Connectez le câble plat de la caméra d'isform.         5. Accrochez doucement l'écran sur le support métallique, en veillant à ne pas endommager le câble. Retirez le film         UTILISATION D         • Voyant IR : lorsque l'éclairage ambiant est insuffisant (moins de 2lux), l'éclairage de la caméra s'allume et améliore         • Interrupteur crépusculaire : contrôle l'éclairage de la caméra.         • Bouton de visualisation : appuyez brièvement pour visualiser l'image de la caméra appuyez et maintenez pour réi         Spécification         Affichage :         Résolution d'affichage :         Résolution d'affichage :         Résolution de caméra :         Outon de vi                                                                                                    | porte connecté avec caméra, détecteur de mouvement et éclairage nocturne<br>Instrukcja obsługi<br>RISTIQUES<br>ptique. Le grand écran moderne de 4,3 pouces permet de voir chaque détail de l'extérieur. Un capteur de mouvement<br>permet de voir même dans l'obscurité. La batterie de 5000mAh assure plusieurs mois d'utilisation sans recharge.<br>is personnes âgées, les malvoyants et tous ceux qui apprécient la commodité et la modernité. Facile à installer en<br>LATION<br>mevis.<br>ue et insérez la vis de la caméra dans le trou inférieur. Assurez-vous que la caméra et le support sont orientés dans<br>xation de la caméra à l'alde d'un tournevis.<br>de protection de l'écran et de l'objectif de la caméra.<br>DE L'APPAREIL<br>la visibilité.<br>station.<br>tittaliser.<br>S TECHNIQUES<br>Batterie intégrée de 3,7V DC 5000mAh<br>couleur 4,3' LCD<br>1024X720<br>Vertical 50', horizontal 90°<br>180'12m<br>SV DC, 1A<br>Micro SD (8/16/32GB) non fournie<br>8021 11 b/gh, 2.4GHz<br>200µA<br>170mA<br>39-104mm                                                                                                    |
| FR       CARACTÉ         Le dispositif permettant de visualiser le visiteur se tenant directement devant la porte remplace le traditionnel viseur of PIR intégré permet de prendre des photos et des vidéos dès qu'un mouvement est détecté, et un voyant infraroug Peut étre utilisé via Tapplication gratuite Tuya sur le smartphone. Le viseur numérique est idéal pour les enfants, lu utilisant un trou de montage standard.         Insérez les vis de montage dans la douille située à l'arrière de la caméra et serrez-les doucement à l'aide d'un tou         2. Depuis l'extérieur de la porte, insérez la caméra dans le trou préparé.         3. Séparez le support de l'écran. Faites passer le câble plat de la caméra dans le trou supérieur du support métalliq la bonne direction (les flèches sur la caméra de support dovient être dirigées vers le haut). Enfin, serrez la vis de f         4. Connectez le câble plat de la caméra di l'écran.         5. Accrochez doucement l'écran sur le support métallique, en veillant à ne pas endommager le câble. Retirez le film         UTILISATION D         • Voyant IR : lorsque l'éclairage ambiant est insuffisant (moins de 2lux), l'éclairage de la caméra s'allume et améliore         • Interrupteur crépusculaire : contrôle l'éclairage de la caméra.         • Bouton de visualisation : appuyez brièvement pour visualiser l'image de la caméra, appuyez et maintenez pour rétuite         Stécher UPIR : le capteur détecte automatiquement les mouvements et l'appareil envoie une notification dans l'appi         • Bouton de visualisation : appuyez brièvement pour visualiser l'image de la caméra, appuyez et maintenez pour rétuite de la caméra : <t< th=""><th>porte connecté avec caméra, détecteur de mouvement et éclairage nocturne<br/>Instrukcja obsługi<br/>RISTIQUES<br/>ptique. Le grand écran moderne de 4,3 pouces permet de voir chaque détail de l'extérieur. Un capteur de mouvement<br/>permet de voir même dans l'obscurité. La batterie de 5000mAh assure plusieurs mois d'utilisation sans recharge.<br/>Is personnes âgées, les malvoyants et tous ceux qui apprécient la commodité et la modernité. Facile à installer en<br/>LATION<br/>mevis.<br/>ue et insérez la vis de la caméra dans le trou inférieur. Assurez-vous que la caméra et le support sont orientés dans<br/>xation de la caméra à l'aide d'un tournevis.<br/>de protection de l'écran et de l'objectif de la caméra.<br/>DE L'APPAREIL<br/>la visibilité.<br/>S TECHNIQUES<br/>Batterie intégrée de 3,7V DC 5000mAh<br/>couleur 4,3' LCD<br/>1024x720<br/>Vertical 50', horizontal 90°<br/>180'12m<br/>5V DC, 1A<br/>Micro SD (8/16/32GB) non fournie<br/>802 11 b/gin, 2.4GHz<br/>200µA<br/>170mA<br/>39-104mm<br/>16-25mm<br/>67x23mm</th></t<> | porte connecté avec caméra, détecteur de mouvement et éclairage nocturne<br>Instrukcja obsługi<br>RISTIQUES<br>ptique. Le grand écran moderne de 4,3 pouces permet de voir chaque détail de l'extérieur. Un capteur de mouvement<br>permet de voir même dans l'obscurité. La batterie de 5000mAh assure plusieurs mois d'utilisation sans recharge.<br>Is personnes âgées, les malvoyants et tous ceux qui apprécient la commodité et la modernité. Facile à installer en<br>LATION<br>mevis.<br>ue et insérez la vis de la caméra dans le trou inférieur. Assurez-vous que la caméra et le support sont orientés dans<br>xation de la caméra à l'aide d'un tournevis.<br>de protection de l'écran et de l'objectif de la caméra.<br>DE L'APPAREIL<br>la visibilité.<br>S TECHNIQUES<br>Batterie intégrée de 3,7V DC 5000mAh<br>couleur 4,3' LCD<br>1024x720<br>Vertical 50', horizontal 90°<br>180'12m<br>5V DC, 1A<br>Micro SD (8/16/32GB) non fournie<br>802 11 b/gin, 2.4GHz<br>200µA<br>170mA<br>39-104mm<br>16-25mm<br>67x23mm                                                                                                    |
| FR       CARACTÉ         Le dispositif permettant de visualiser le visiteur se tenant directement devant la porte remplace le traditionnel viseur o PIR intégré permet de pendre des photos et des vidéos dès qu'un mouvement est détecté, et un voyant infraroug Peut être utilisé via l'application gratuite Tuya sur le smartphone. Le viseur numérique est idéal pour les enfants, lu utilisant un trou de montage dans la douille située à l'arrière de la caméra et serrez-les doucement à l'aide d'un tou 2. Depuis l'extérieur de la porte, insérez la caméra dans le trou préparé.         1. Insérez les vis de montage dans la douille située à l'arrière de la caméra at serrez-les doucement à l'aide d'un tou 2. Depuis l'extérieur de la porte, insérez la caméra dans le trou préparé.         3. Séparez le support de l'écran. Faites passer le càble plat de la caméra dans le trou supérieur du support métallig la bonne direction (les flèches sur la caméra et le support doivent être dirigées vers le haut). Enfin, serrez la vis de f 4. Connectez le càble plat de la caméra à l'écran.         5. Accrochez doucement l'écran sur le support métallique, en veillant à ne pas endommager le càble. Retirez le film UTILISATION I <ul> <li>Voyant IR : lorsque l'éclairage ambiant est insuffisant (moins de 2lux), l'éclairage de la caméra s'allume et améliore             <ul></ul></li></ul>                                                                                                    | porte connecté avec caméra, détecteur de mouvement et éclairage nocturne<br>Instrukcja obsługi<br>RISTIQUES<br>ptique. Le grand écran moderne de 4,3 pouces permet de voir chaque détail de l'extérieur. Un capteur de mouvement<br>permet de voir même dans l'obscurité. La batterie de 5000mAh assure plusieurs mois d'utilisation sans recharge.<br>is personnes âgées, les malvoyants et tous ceux qui apprécient la commodité et la modernité. Facile à installer en<br>LATION<br>mevis.<br>ue et insérez la vis de la caméra dans le trou inférieur. Assurez-vous que la caméra et le support sont orientés dans<br>xation de la caméra à l'alde d'un tournevis.<br>de protection de l'écran et de l'objectif de la caméra.<br>E L'APPAREIL<br>la visibilité.<br>S TECHNIQUES<br>Batterie intégrée de 3,7V DC 5000mAh<br>couleur 4,71 CD<br>1024x720<br>1280x720<br>Vertical 50°, horizontal 90°<br>180°/2m<br>5V DC, 1A<br>Micro SD (8/16/32GB) non fournie<br>802 11 b/g/n, 2.4GHz<br>200µA<br>170mA<br>39-104mm<br>16-25mm                                                                                                    |
| FR       CARACTÉ         Le dispositif permettant de visualiser le visiteur se tenant directement devant la porte remplace le traditionnel viseur or PIR intégré permet de prendre des photos et des vidéos dès qu'un mouvement est détecté, et un voyant infraroug Peut être utilisé via l'application gratuite Tuya sur le smartphone. Le viseur numérique est idéal pour les enfants, lu utilisant un trou de montage standard.         Insérez les vis de montage dans la douille située à l'arrière de la caméra et serrez-les doucement à l'aide d'un tou         2. Depuis l'extérieur de la porte, insérez la caméra des le trou préparé.         3. Séparez le support de l'écran. Faites passer le càble plat de la caméra adns le trou supérieur du support métalliq la bonne direction (les fièches sur la caméra et le support dovent être dirigées vers le haut). Enfin, serrez la vis de l         4. Connectez le càble plat de la caméra à l'écran.         5. Accrochez doucement l'écran sur le support métallique, en veillant à ne pas endommager le càble. Retirez le film         UTILISATION E         • Voyant IR : lorsque l'éclairage ambiant est insuffisant (moins de 2lux), l'éclairage de la caméra s'allume et améliore - Interrupteur crépusculaire : contrôle l'éclairage de la caméra.         • Bouton de visualisation : appuyez brièvement pour visualiser l'image de la caméra, appuyez et maintence pour féle         Bouton de visualisation : appuyez brièvement pour visualiser l'image de la caméra, appuyez et maintence pour féle         Résolution de visualisation : appuyez brièvement pour visualiser l'image de la caméra appuyez et maintence pour féle         Capteur dé vision de la caméra :                                                                                                    | porte connecté avec caméra, détecteur de mouvement et éclairage nocturne<br>Instrukcja obsługi<br>ISTIQUES<br>ptique. Le grand écran moderne de 4,3 pouces permet de voir chaque détail de l'extérieur. Un capteur de mouvement<br>permet de voir même dans l'obscurité. La batterie de 5000mAh assure plusieurs mois d'utilisation sans recharge.<br>Is personnes âgées, les malvoyants et tous ceux qui apprécient la commodité et la modernité. Facile à installer en<br>LATION<br>mevis.<br>ue et insérez la vis de la caméra dans le trou inférieur. Assurez-vous que la caméra et le support sont orientés dans<br>xation de la caméra à l'aide d'un tournevis.<br>de protection de l'écran et de l'objectif de la caméra.<br>TE L'APPAREIL<br>la visibilité.<br>S TECHNIQUES<br>Batterie Intégrée de 3,7V DC 5000mAh<br>couleur 4,3° LCD<br>1024x720<br>1280x720<br>Vertical 50°, horizontal 90°<br>180°/2m<br>5V DC, 1A<br>Micro SD (8/16/32GB) non fournie<br>802 11 b/g/n, 2 4GHz<br>200µA<br>170mA<br>39-104mm<br>1924S273mm<br>130x898x23mm<br>130x898x23mm<br>130x898x23mm<br>130x898x23mm                                                                                                    |
| FR       CARACTÉ         Le dispositif permettant de visualiser le visiteur se tenant directement devant la porte remplace, el ur voyant infraroug<br>Peut être utilisé via l'application gratuite Tuya sur le smartphone. Le viseur numérique est idéal pour les enfants, le<br>utilisant un trou de montage standard.         1. Insérez les vis de montage dans la douille située à l'arrière de la caméra et serrez-les doucement à l'aide d'un tou<br>2. Depuis l'extérieur de la porte, insérez la caméra dans le trou préparé.         3. Séparez le support de l'écran. Faites passer le câble plat de la caméra dans le trou supérieur du support métalliq<br>la bonne direction (les fibeches sur la caméra et le support doivent être dirigées vers le haut). Enfin, serrez la vis de fe<br>4. Connectez le câble plat de la caméra à l'ácran.         5. Accrochez doucement l'écran sur le support métallique, en veillant à ne pas endommager le câble. Retirez le film<br>UTILISATION DI<br>Voyant IR : lorsque l'éclairage ambiant est insuffisant (moins de 2lux), l'éclairage de la caméra s'allume et améliore<br>- Interrupteur crépusculaire : contrôle l'éclairage de la caméra.         Bouton de sonnerie : l'appareil sert également de sonnette traditionnelle.         • Capteur PIR : le capteur détecte automatiquement les mouvements et l'appareil envoie une notification dans l'appl<br>- Bouton de visualisation : appuyez brièvement pour visualiser l'image de la caméra ;<br>Résolution d'affichage :<br>Capteur de mouvement :<br>Prise Muicro USB :<br>Carte mémoire :<br>Capteur de mouvement :<br>Carte mémoire :<br>Carte mémoire :<br>Carte mémoir                                                                                                    | porte connecté avec caméra, détecteur de mouvement et éclairage nocturne<br>Instrukcja obsługi         RISTIQUES         pique. Le grand écran moderne de 4,3 pouces permet de voir chaque détail de l'extérieur. Un capteur de mouvement<br>permet de voir même dans l'obscurité. La batterie de 5000mAh assure plusieurs mois d'utilisation sans recharge.<br>Is personnes âgées, les malvoyants et tous ceux qui apprécient la commodité et la modernité. Facile à installer en<br>LATION         mevis.       ue et insérez la vis de la caméra dans le trou inférieur. Assurez-vous que la caméra et le support sont orientés dans<br>xation de la caméra à l'alde d'un tournevis.         de protection de l'écran et de l'objectif de la caméra.       DE L'APPAREIL         la visibilité.       la visibilité.         satisfier.       S TECHNIQUES         Batterie intégrée de 3,7V DC 5000mAh<br>couleur 4,3° LCD       1024X720         1280x720       1280x720         Vertical 50°, horizontal 90°       180°1/2m         5V DC, 1A       Micro SD (8/16/320B) non fournie         802 11 b/gín, 2.4GHz       200µA         170mA       39-104mm         18-25mm       67:x23mm         130x98x23mm       0,34kg         L'APPLICATION       rechez 'L'APPLICATION                                                                                                    |
| FR       CARACTÉ         Le dispositif permettant de visualiser le visiteur se tenant directement devant la porte remplace le traditionnel viseu or PIR intégré permet de pendre des photos et des vidés de qu'un mouvement est détecté, et uvyant infraroug Peut être utilisé via l'application gratuite Tuya sur le smartphone. Le viseur numérique est idéal pour les enfants, lu utilisant un trou de montage standard.         Insérez les vis de montage dans la douille située à l'arrière de la caméra et serrez-les doucement à l'aide d'un tout 2. Depuis l'extérieur de la porte, insérez la caméra dans le trou préparé.       INSTAL         1. Insérez les vis de montage dans la douille située à l'arrière de la caméra at serrez-les doucement à l'aide d'un tout 2. Depuis l'extérieur de la porte, insérez le cable plat de la caméra des publices vers le haut). Enfin, serrez la vis de f         4. Connectez le câble plat de la caméra à l'écran.       5. Accrochez doucement l'écran sur le support métallique, en veillant à ne pas endommager le câble. Retirez le film UTILISATION DE         • Voyant IR : lorsque l'éclairage ambiant est insuffisant (moins de 2lux), l'éclairage de la caméra s'allume et améliore interpleur crépusculaire : contrôle l'éclairage de la caméra.         • Bouton de sonnerie : l'appareil sert également de sonnette traditionnelle.       Capteur PIR : le capteur détecte automatiquement les mouvements et l'appareil envoie une notification dans l'appl         • Bouton de visualisation : appuyez brièvement pour visualiser l'image de la caméra a, appuyez et maintenez pour réti       Métichage Résolution d'affichage Résolution d'affichage in Carte mémoire is carte mémoire is carte mémoire is carte mémoire is carte mémoire is carte mémoire is transformed de vision de                                                                                                    | porte connecté avec caméra, détecteur de mouvement et éclairage nocturne<br>Instrukcja obsługi<br><b>RISTIQUES</b><br>ptique. Le grand écran moderne de 4,3 pouces permet de voir chaque détail de l'extérieur. Un capteur de mouvement<br>permet de voir même dans l'obscurité. La batterie de 5000mÅh assure plusieurs mois d'utilisation sans recharge.<br>s personnes âgées, les malvoyants et tous ceux qui apprécient la commodité et la modernité. Facile à installer en<br><b>LATION</b><br>mevis.<br>ue et insérez la vis de la caméra dans le trou inférieur. Assurez-vous que la caméra et le support sont orientés dans<br>xation de la caméra à l'alde d'un tournevis.<br>de protection de l'écran et de l'objectif de la caméra.<br><b>E L'APPAREIL</b><br>la visibilité.<br><b>S TECHNIQUES</b><br>Batterie intégrée de 3,7V DC 5000mAh<br>couleur 4,3° LCD<br>1024x720<br>1280x720<br>Vertical 50°, horizontal 90°<br>Micro SD (8/16/32GB) non fournie<br>802 (11 b/gh, 2.4GHz<br>200µA<br>170mA<br>39-104mm<br>16-25mm<br>67x23mm<br>130x98x23mm<br>0,34kg<br><b>L'APPLICATION</b>                                                                                                    |
| FR       CARACTÉ         Le dispositif permettant de visualiser le visiteur se tenant directement devant la porte remplace le traditionnel viseur ce PIR intégré permet de prendre des photos et des vidéos dés qu'un mouvement est détecté, et un voyant infrarongy Peut être utilisé via l'application gratuite Tuya sur le smartphone. Le viseur numérique est idéal pour les enfants, hutilisant un trou de montage standard.         1. Insérez les vis de montage dans la douille située à l'arrière de la caméra et serrez-les doucement à l'aide d'un tot 2. Depuis l'extérieur de la porte, insérez la caméra dans le trou préparé.       3. Séparez le support de l'écran. Faites passer le câble plat de la caméra adns le trou supérieur du support métallique la bonne direction (les fibeches sur la caméra a te support doivent être dirigées vers le haut). Enfine tenze la vis de 1. Connectez le câble plat de la caméra à l'écran.         6. Accrochez doucement l'écran sur le support métallique, en veillant à ne pas endommager le câble. Retirez le nite de 1. Canteur l'écran sur le support métallique et raditionnelle.         9. Voyant IR : lorsque l'éclairage ambiant est insuffisant (moins de 2lux), l'éclairage de la caméra s'allume et améliore interrupteur crépusculaire : contrôle l'éclairage de la caméra.         9. Bouton de sonnerie : l'appareil sert également les mouvements et l'appareil envoie une notification dans l'appi         9. Bouton de visualisation : appuyez brièvement pour visualiser l'image de la caméra, appuyez et maintenez pour rétéceur de mouvement : Capteur PIR : le capteur détect autornet que traditionnelle.         9. Conte d'écrie de la caméra :       Angle de vision de la caméra :         9. Conte de visualisation : appuyez brièvement pour visualiser l'                                                                                                    | Porte connecté avec caméra, détecteur de mouvement et éclairage nocturne<br>Instrukcja obsługi<br>ISTIQUES<br>pique. Le grand écran moderne de 4,3 pouces permet de voir chaque détail de l'extérieur. Un capteur de mouvement<br>permet de voir même dans l'obscurité. La batterie de 5000mAh assure plusieurs mois d'utilisation sans recharge.<br>Is personnes âgées, les malvoyants et tous ceux qui apprécient la commodité et la modernité. Facile à installer en<br>LATION<br>mevis.<br>ue et insérez la vis de la caméra dans le trou inférieur. Assurez-vous que la caméra et le support sont orientés dans<br>xation de la caméra à l'alde d'un tournevis.<br>de protection de l'écran et de l'objectif de la caméra.<br><b>E L'APPAREIL</b><br>la visibilité.<br><b>S TECHNIQUES</b><br>Batterie intégrée de 3,7V DC 5000mAh<br>couleur 4,3° LCD<br>1224x720<br>1226x720<br>1226x720<br>1260x720<br>Vertical 50°, horizontal 90°<br>180°/2m<br>5V DC, 1A<br>Micro SD (8/16/32GB) non fournie<br>802 11 b/gin, 2.4GHz<br>200µA<br>170mA<br>39-104mm<br>18-26mm<br>67x23mm<br>130x89x23mm<br>0,34kg<br><b>L'APPLICATION</b><br>rchez TiupaSmart' dans Google Play. Vous pouvez également scanner le code situé à<br>iluetooth est activée sur vorte téléphone.<br>application Tuya Smart et changez le paramètre de "Gérer automatiquement" à "Gérer"                                                                                                    |
| CARACTÉ      Le dispositif permettant de visualiser le visiteur se tenant directement devant la porte remplace le traditionnel viseur o     PIR intégré permet de prendre des photos et des vidéos des qu'un movement est détecté, et un voyant infraroug     Peut être utilisé via l'application gratuite Tuya sur le smartphone. Le viseur numérique est idéal pour les enfants, h     utilisant un trou de montage standard.     INSTAL      I. Insérez les vis de montage dans la douille située à l'arrière de la caméra et serrez-les doucement à l'aide d'un tou     Depuis l'extérieur de la porte, insérez la caméra dans le trou préparé.     Séparez le support de l'écran. Faites passer le câble plat de la caméra dans le trou supérieur du support métallig     la bonne direction (les fidenes sur la caméra et le support doivent être dirigées vers le haut). Enfin, serrez la vis de f     Connectez le câble plat de la caméra à l'écran.     Accrochez doucement l'écran sur le support métallique, en veillant à ne pas endommager le câble. Retire le film     UTILISATION D     Voyant IR : lorsque l'éclairage ambiant est insuffisant (moins de 2lux), l'éclairage de la caméra s'allume et améliore     Interrupteur crépusculaire : contrôle l'éclairage de la caméra.     Bouton de sonnerie : l'appareil sert également de sonnette traditionnelle.     Capteur PIR : le capteur détecte automatiquement les mouvements et l'appareil envoie une notification dans l'appl     Bouton de visualisation : appuyez brièvement pour visualiser l'image de la caméra, appuyez et maintenez pour ré <u>Affichage :     Capteur PIR : le capteur détecte automatiquement les mouvements et l'appareil envoie une notification dans l'appl     Bouton de visualisation : appuyez brièvement pour visualiser l'image de la caméra a puyez et maintenez pour réi     <u>Affichage :     Capteur de mouvement :     Capteur de mouvement :     <u>Capteur de mouvement :     Capteur de mouvement :     Capteur de mouvement :     <u>Affichege :     Carte mémoire :     Capteur de mouvement :     <u>Capt</u></u></u></u></u>                                                                                                    | Porte connecté avec caméra, détecteur de mouvement et éclairage nocturne<br>Instrukcja obsługi<br><b>RISTIQUES</b><br>ptique. Le grand écran moderne de 4,3 pouces permet de voir chaque détail de l'extérieur. Un capteur de mouvement<br>permet de voir même dans l'obscurté. La batterie de 5000mAh assure plusieurs mois d'utilisation sans recharge.<br>s personnes âgées, les malvoyants et tous ceux qui apprécient la commodité et la modernité. Facile à installer en<br><b>LATION</b><br>mevis.<br>ue et insérez la vis de la caméra dans le trou inférieur. Assurez-vous que la caméra et le support sont orientés dans<br>xation de la caméra à l'aide d'un tournevis.<br>de protection de l'écran et de l'objectif de la caméra.<br><b>DE L'APPAREIL</b><br>la visibilité.<br>cation.<br>titialiser:<br><b>S TECHNIQUES</b><br>Batterie intégrée de 3,7V DC 5000mAh<br>couleur 4,31 LCD<br>1024x720<br>1120x720<br>Vertical 50°, horizontal 90°<br>180'72m<br>5V DC, 1A<br>Micro SD (8/16/32GB) non fournie<br>802 11 b/gin, 2.4GHz<br>200µA<br>170mA<br>39-104mm<br>19-25mm<br>67x23mm<br>130x98x23mm<br>130x98x23mm<br>130x98x23mm<br>0,34kg<br><b>L'APPLICATION</b>                                                                                                    |
| CARACTÉ      Le dispositif permettant de visualiser le visiteur se tenant directement devant la porte remplace le traditionnel viseur o     PIR intégré permet de prendre des photos et des vidéos des qu'un mouvement est détecté, et un voyant infraroug     Peut âtre utilisé via l'application gratuite Tuya sur le smartphone. Le viseur numérique est idéal pour les enfants, lu     utilisant un trou de montage standard.     INSTAL      I. Insérez les vis de montage dans la douille située à l'arrière de la caméra et serrez-les doucement à l'aide d'un tou     2. Depuis l'extérieur de la porte, insérez la caméra dans le trou préparé.     Séparez le support de l'écran. Faites passer le câble plat de la caméra dans le trou supérieur du support métalliqu     la bonne direction (les fièches sur la caméra de le support déteur d'un tou     Connectez le câble plat de la caméra à l'écran.     Séconchez doucement l'écran sur le support métallique, en veillant à ne pas endommager le câble. Retirez le film     UTULSATION I     Voyant IR : lorsque l'éclairage ambiant est insuffisant (moins de 2lux), l'éclairage de la caméra s'allume et améliore     Interrupteur crépusculaire : contrôle l'éclairage de la caméra.     SécDETICEATONE     Vougent IR : lorsque l'éclete automatiquement les mouvements et l'appareil envoie une notification dans l'appl     Bouton de visualisation : appuyez brièvement pour visualiser l'image de la caméra, appuyez et maintenez pour réi     Résolution de la caméra      Affichage :     Résolution de la caméra      Capteur de mouvement :     Prise Micro USB     Consommation de courant pendant le fonctionnement :     Capteur de mouvement :     Diamétre du trobu endes de la caméra :     Diamétre du trobu de moinge     Consommation de courant pendant le forctionnement :     Capteur de moine :     Capteur de mouvement :     Diamétre du trobu de montage     Diamétre du trobu de montage     Diamétre du trobu de montage     Diamétre du trobu de montage     Diamétre du trobu de montage     Diamétre du trobu de monta                                                                                                    | Porte connecté avec caméra, détecteur de mouvement et éclairage nocturne<br>Instrukcja obsługi<br>ISTIQUES<br>pique. Le grand écran moderne de 4,3 pouces permet de voir chaque détail de l'extérieur. Un capteur de mouvement<br>permet de voir même dans fobscurité. La batterie de 500mAh assure plusieurs mois d'utilisation sans recharge.<br>Is personnes âgées, les malvoyants et tous ceux qui apprécient la commodité et la modernité. Facile à installer en<br>LATION<br>mevis.<br>ue et insérez la vis de la caméra dans le trou inférieur. Assurez-vous que la caméra et le support sont orientés dans<br>xation de la caméra à l'aide d'un tournevis.<br>de protection de l'écran et de l'objectif de la caméra.<br><b>E L'APPAREIL</b><br>Ta visibilité.<br>Cation.<br>hitaliser.<br><b>S TECHNIQUES</b><br>Batterie intégrée de 3,7V DC 5000mAh<br>couleur 4,3' LCD<br>1024x720<br>1280x720<br>Vertical 50°, horizontal 90°<br>Vertical 50°, horizontal 90°<br>Vertical 50°, horizontal 90°<br>Vertical 50°, horizontal 90°<br>TOMA<br>39-104rmn<br>16-25mm<br>67x23mm<br>130x98x23mm<br>0,34kg<br><b>L'APPLICATION</b>                                                                                                    |
| CARACTÉ      Le dispositif permettant de visualiser le visiteur se tenant directement devant la porte remplace le traditionnel viseur o     PIR intégre permet de prendre des photosur se des vidéos des qu'un mouvement est détecté, et un voyant infraroug     Peut être utilisé via l'application gratuite Tuya sur le smartphone. Le viseur numérique est idéal pour les enfants, le     utilisant un trou de montage standard.     INSTAL      Insérez les vis de montage dans la douille située à l'arrière de la caméra et serrez-les doucement à l'aide d'un tou     C. Depuis l'extérieur de la porte, insérez la caméra dans le trou préparé.     Séparez le support de l'écran. Fraites passer le câble plat de la caméra dans le trou supérieur du support métalliq     la bonne direction (les flèches sur la caméra at l'ecran.     Séparez le support de l'écran sur le support de l'écran sur le support de visualiser le visue enderna dans le trou supérieur du support métalliq     la bonne direction (les flèches sur la caméra at l'ecran.     Separez le cable plat de la caméra à l'écran.     Seconcel e cable plat de la caméra à l'écran.     Seconcel e cable plat de la caméra à l'écran.     Seconcel e cable plat de la caméra à l'écran.     Seconcel e cable plat de la caméra à l'écran.     Seconcel e cable plat de la caméra à l'écran.     Seconcel e cable plat de la caméra à l'écran.     Seconcel e contrôle l'éclairage de la caméra.     Souton de sonnerie: l'appareil sert également de sonnette traditionnelle.     Capteur detecte automatiquement les mouvements et l'appareil envoie une notification dans l'appli     Bouton de visualisation : appuyez brièvement pour visualiser l'image de la caméra, appuyez et maintenze pour réél <u>Sefécification     Résolution d'envois de la caméra :     Capteur demouvement     Carte mémorie:     <u>Carte mémorie:     Carte mémorie:     Carte mémorie:     Carte mémorie:     Carte mémorie:     Dimensions de la caméra :     Dimensions de la caméra :     Dilemensions de la caméra :     Dimensions de la caméra:</u></u>                                                                                                    | Porte connecté avec caméra, détecteur de mouvement et éclairage nocturne<br>Instrukcja obslugi<br>ISTIQUES<br>prique. Le grand écran moderne de 4,3 pouces permet de voir chaque détail de l'extérieur. Un capteur de mouvement<br>a permet de voir même dans l'obscurté. La batterie de 5000mAh assure plusieurs mois d'utilisation sans recharge.<br>La permet de voir même dans l'obscurté. La batterie de 5000mAh assure plusieurs mois d'utilisation sans recharge.<br>LATION<br>rrevis.<br>ue et insérez la vis de la caméra dans le trou inférieur. Assurez-vous que la caméra et le support sont orientés dans<br>xation de la caméra à l'aide d'un tournevis.<br>de protection de l'écran et de l'objectif de la caméra.<br><b>E L'APPAREIL</b><br>la visibilité.<br>S TECHNIQUES<br>S TECHNIQUES<br>Batterie intégrée de 3,7V DC 5000mAh<br>couleur 4,3' LCD<br>1024x720<br>1240x720<br>Vertical 50°, horizontal 90°<br>180'1m<br>SV DC, 1A<br>Micro SD (8/16/32GB) non fournie<br>80211 lb/gh, 2,4GHz<br>200µA<br>170mA<br>39-104mm<br>16:25mm<br>67x23mm<br>130x88x23mm<br>0,34kg<br><b>L'APPLICATION</b><br>recher: TuyaSmart' dans Google Play. Vous pouvez également scanner le code situé à<br>n. Les options suivantes doivent être occhées pour que voire téléphone puisse recorvoir<br>tectionnez l'option : Autorisations /Attribuer toutes les autorisations requises pour cetter                                                                                                    |
| CARACTÉ      Le dispositif permettant de visualiser le visiteur se tenant directement devant la porte remplace le traditionnel viseur o     PIR intégré permet de prendre des photos et des vidéos dés qu'un mouvement est détacté, et un voyant infraroug     Peut être utilisé via l'application gratulte Tuya sur le smartphone. Le viseur numérique est idéal pour les enfants, le     utilisat un trou de montage standard.     INSTAL      Insérez les vis de montage dans la douille située à l'arrière de la caméra dans le trou supérieur du support métallo     la bonne direction (les flèches sur la caméra dans le trou préparé.     Separet le support de l'écran. Faites passer le câble plat de la caméra dans le trou supérieur du support métallo     la bonne direction (les flèches sur la caméra dans le trou préparé.     Seconchez doucement l'écran sur le support métallique, en veillant à ne pas endommager le câble. Retirez le film     UTLISATION D      Voyant IR : lorsque l'écalrage ambiant est insuffisant (moins de 2lux), l'éclairage de la caméra s'allume et améliore     Interrupteur crépusculaire : contrôle l'éclairage de la caméra.     Bouton de sonnerie : l'appareil sert également de sonnette traditionnelle.     Capteur PIR : le capteur détecte automatiquement les mouvements et l'appareil envoie une notification dans l'appl     Bouton de visualisation : appuyez brièvement pour visualiser l'image de la caméra, appuyez et maintenez pour réil     Sepécterient de vision de la caméra:     Capteur de mouvement :     Capteur de mouvement :     Carte mémoire :     Carte mémoire :     Carte mémoire :     Carte mémoire :     Carte mémoire :     Carte mémoire :     Carte mémoire :     Carte mémoire :     Carte mémoire :     Standard WFFi      Consommation de courant pendant le fonctionement :     Dimensions de la caméra :     Dimensions de la caméra :     Carte mémoire :     Standard WFFi      Consommation de courant en mode de veille :     Consommation de courant en mode de veille :     Consommation de courant en mode de veille                                                                                                    | Porte connecté avec caméra, détecteur de mouvement et éclairage nocturne<br>Instrukcja obsługi<br>RISTIQUES<br>ptique. Le grand écran moderne de 4,3 pouces permet de voir chaque détail de l'extérieur. Un capteur de mouvement<br>permet de voir même dan fobscurife. La batterie de 5000mÅn assure puiseurs mois d'utilisation sans recharge.<br>Is personnes âgées, les malvoyants et tous ceux qui apprécient la commodité et la modernité. Facile à installer en<br>CATION<br>mevis.<br>ue et insérez la vis de la caméra dans le trou inférieur. Assurez-vous que la caméra et le support sont orientés dans<br>xation de la caméra à l'aide d'un tournevis.<br>de protection de l'écran et de l'objectif de la caméra.<br><b>E L'APPAREIL</b><br>la visibilité.<br>cation.<br>titaliser.<br><b>S TECHNQUES</b><br>Batterie intégrée de 3,7V DC 5000mAh<br>couleur 4,3° LCD<br>1024x720<br>1026x720<br>1026x720<br>Vertical 50°, horizontal 90°<br>1800/2m<br>SV DC, 1A<br>Micro SD (8/16/32GB) non fournie<br>802 11 b/g/n, 2.4GHz<br>2000A<br>170mA<br>39-104mm<br>16-25mm<br>67x23mm<br>130x68x23mm<br>0,34kg<br><b>L'APPLICATION</b><br>rund de passe                                                                                                    |
| Conserve i capuer de la caméra a l'écran.     Conserve i capuer d'éclairage ambiant est insuffisant (moins de 2lux), l'éclairage de la caméra s'allume et améliore l'estudi de visualisation : appuyez brièvement pour visualiser l'image de la caméra :     Capteur PIR : le capteur d'éclairage automatiquement les mouvement est déde de vision de a caméra a l'écran.     Separez le support de l'écran. Faites passer le cable plat de la caméra dans le trou supérieur du support métallique, en veillant à ne pas endommager le câble. Retirez le sins de montage tancand.     Consectez le câble plat de la caméra à l'écran.     Separez le support de l'écran. Faites passer le cable plat de la caméra dans le trou supérieur du support métallique, en veillant à ne pas endommager le câble. Retirez le film     UTLISATION DE     voyant IR : lorsque l'éclairage ambiant est insuffisant (moins de 2lux), l'éclairage de la caméra s'allume et améliore     interrupteur crépusculaire : contrôle l'éclairage de la caméra.     Souton de sonnerie : l'appareil sert également de sonnette traditionnelle.     Cepteur PIR : le capteur d'étecte automatiquement les mouvements et l'appareil envoie une notification dans l'appil     Bouton de visualisation : appuyez brièvement pour visualiser l'image de la caméra ; Résolution de la caméra : <u>Résolution de vision : appuyez brièvement pour visualiser l'image de de vision de la caméra :     Capteur de mortes :     <u>Capteur de movement :     Consommation de courant en mode de veillet     Consommation de courant en mode de veillet     Consommation de courant en mode de veillet     Dimensions de la caméra :     Consommation de courant en mode de veillet     Dimensions de la caméra :     Consommation de courant en mode de veillet     Dimensions de la caméra :     Consommation de courant en mode de veillet     Dimensions de la caméra :     Dimensions de la caméra :     Dimensions de la caméra :     Dimensions de la caméra :     Dimensions de la caméra :     Dimensions de la caméra :     Dimensions de la ca</u></u>                                                                                                    | Porte connecté avec caméra, détecteur de mouvement et éclairage nocturne<br>Instrukcja obslugi<br>RISTIQUES<br>plique. Le grand écran moderne de 4,3 pouces permet de voir chaque détail de l'extérieur. Un capteur de mouvement<br>permet de voir même dans fobscurité. La batterie de 5000mAn assure plusieurs mois d'utilisation sans recharge.<br>Is personnes âgées, les malvoyants et tous ceux qui apprécient la commodité et la modernité. Facile à installer en<br><b>LATION</b><br>rnevis.<br>ue et insérez la vis de la caméra dans le trou inférieur. Assurez-vous que la caméra et le support sont orientés dans<br>xation de la caméra à l'aide d'un tournevis.<br>de protection de l'écran et de l'objectif de la caméra.<br><b>DE L'APPAREIL</b><br>la visibilité.<br><b>S TECHNIQUES</b><br>Batterie intégrée de 3,7V DC 5000mAh<br>couleur 4,31 LCD<br>1024k720<br>1280k720<br>Vertical 50°, horizontal 90°<br>180'72m<br>SY DC, 1A<br>Micro 5D (g/h6/32GB) non fournie<br>80211 b/g/h, 24GHz<br>200µA<br>170mA<br>39:104mm<br>16:25mm<br>67x23mm<br>0,34kg<br><b>L'APPLICATION</b><br>rotez TuyaSmart <sup>*</sup> dans Google Play. Vous pouvez également scanner le code situé à<br>n. Les options suivantes doivent être cochées pour que voire téléphone puisse recevoir<br>lectionnez l'oplion : Autorisations /Attribuer toutes les autorisations requises pour cetter<br>rm ot de passe.                                                                                                    |
| FR     Concerts     Concerts     Concent     Concerts     Concerts     Concerts     Concerts     Concert                                                                                                    | Porte connecté avec caméra, détecteur de mouvement et éclairage nocturne<br>Instrukcja obsługi<br>RISTIQUES<br>plique. Le grand écran moderne de 4.3 pouces permet de voir chaque détail de l'extérieur. Un capteur de mouvement<br>permet de voir même dans fobscurité. La Batterie de 5000mÅn assure plaieurs mois d'utilisation sans recharge.<br>Is personnes âgées, les malvoyants et tous ceux qui apprécient la commodité et la modernité. Facile à installer en<br><b>LATION</b><br>mevis.<br>ue et insériez la vis de la caméra dans le trou inférieur. Assurez-vous que la caméra et le support sont orientés dans<br>xation de la caméra à l'aide d'un tournevis.<br>de protection de l'écran et de l'objectif de la caméra.<br><b>E L'APPAREIL</b><br>la visibilité.<br><b>S TECHNIQUES</b><br>Batterie intégrée de 3.7V DC 5000mAh<br>couleur 4.3° LOD<br>1200A720<br>Vertical 50°, horizontal 90°<br>180°/2m<br>5V DC, 1A<br>Micro SD (8/16/32GB) non fournie<br>802 11 brg/n, 2.4GHz<br>200µA<br>170mA<br>39-104mm<br>16-25mm<br>67-23mm<br>130x098x23mm<br>0.34kg<br>L'APPLICATION<br>rouses autorisations /Attribuer toutes les autorisations requises pour cetter<br>r mol de passe.<br>aintenez-le enfoncé pendant environ 5 secondes (l'annarrei la sectémarrer la                                                                                                    |
| FR     CARACTÉ     Addition of the second second seco                                                                                                    | Porte connecté avec caméra, détecteur de mouvement et éclairage nocturne<br>Instrukcja obsługi<br>RISTIQUES<br>pilque. Le grand écran moderne de 4.3 pouces permet de voir chaque détail de l'extérieur. Un capteur de mouvement<br>permet de voir même dans fobscurité. La baterie de 5000mAh assure plusieurs mois d'utilisation sans recharge,<br>is personnes âgées, les maivoyants et tous ceux qui apprécient la commodité et la modernité. Facile à installer en<br>LATION<br>rnevis.<br>ue et insérez la vis de la caméra dans le trou inférieur. Assurez-vous que la caméra et le support sont orientés dans<br>xation de la caméra à l'aide d'un tournevis.<br>de protection de l'écran et de l'objectif de la caméra.<br><b>E L'APPAREIL</b><br>la visibilité.<br><b>S TECHNIQUES</b><br>Batterie intégrée de 3.7V DC 5000mAh<br>couleur 4.3° LCD<br>1024/720<br>1290/720<br>Vertical 50°, horizontal 90°<br>180°/2m<br>50 / QL, 1A<br>Micro 50 (&/16/32GB) non fournie<br>802 11 b/g/n, ZdAHz<br>200µA<br>170mA<br>39-104mm<br>19-28mm<br>0.34kg<br>L'APPLICATION<br>rude passe.                                                                                                    |
| PR     PR                                                                                                    | Porte connecté avec caméra, détecteur de mouvement et éclairage nocturne<br>Instrukcja obslugi<br>RISTIQUES<br>prique. Le grand écran moderne de 4.3 pouces permet de voir chaque détail de l'extérieur. Un capteur de mouvement<br>permet de voir même dans folscourté. La batterie de 5000mAh assure plusieurs mois d'utilisation sans recharge.<br>LATION<br>mevis.<br>ue et insérez la vis de la caméra dans le trou inférieur. Assurez-vous que la caméra et le support sont orientés dans<br>xation de la caméra à l'aide d'un tournevis.<br>de protection de l'écran et de l'objectif de la caméra.<br>E L'APPAREIL<br>la visibilité.<br>Cation.<br>titialiser.<br>S TECHNIQUES<br>Batterie inférgée de 3,7V DC 5000mAh<br>couleur 4,3° LCD<br>1024/720<br>1024/720<br>1024/720<br>1024/720<br>SV DC, 1A<br>Micro SD (R16/32GB) non fournie<br>802 TI bg/n, 2.4GHz<br>200µA<br>170mA<br>39-104mm<br>19:25mm<br>67:23mm<br>130089k23mm<br>0.34kg<br>L'APPLICATION<br>Articles Jon Autorisations /Attribuer toutes les autorisations requises pour cetter<br>ruot de passe.<br>anistence: Je enfoncé predat environ 5 secondes (l'appareil va redémarter, le<br>ort, (Veullize utiliser l'Arge Pareil<br>at selectionnez fondet "exerce in the subort of secondes (l'appareil va redémarter, le<br>ort, (Veullize utiliser l'Arge Pareil environ 5 secondes (l'appareil va redémarter, le<br>ort, (Veullize utiliser l'Arge Pareil environ 5 secondes (l'appareil va redémarter, le<br>ort, (Veullize utiliser l'Arge Pareil environ 5 secondes (l'appareil va redémarter, le<br>ort, (Veullize utiliser l'APP Paur configurer le réseau).                                                                                                    |
| Cancel     Constant de visualiser le visiteur se tenant directement devant la porte remplace le traditionnel viseur or     PR intégré permet de prendre des pholos et des vidéos dés qu'un mouvement est défacté, et un voyant infraroug     Peut étre utilisé via tapplication gratuite Tuya sur le smartphone. Le viseur numérique est idéal pour les enfants, le     uitilisant un trou de montage standard.     INSTAL     I. Insérez les vis de montage dans la douille située à l'arrière de la caméra at serrez-les doucement à l'aide d'un tor     2. Depuis l'extérieur de la porte, insérez la caméra dans le trou préparé.     3. Séparez le support de l'écran. Faites passer le câble plat de la caméra dans le trou supérieur du support métalliq     la bonne direction (les fichens sur la caméra at le support doivent être dirigées vers le haut). Enfin, serrez les vis de     4. Connectez le câble plat de la caméra à l'écran.     3. Accrochez doucement l'écran sur le support métallique, en veillant à ne pas endommager le câble. Retirez le film     Voyant IR: lorsque l'éclairage ambiant est insuffisant (moins de 2lux), féclairage de la caméra s'allume et améliore     1 Interrupteur crépusculaire : contrôle l'éclairage de la caméra.     3. Bouton de sonneit : l'appareil sent également de sonnette traditionnelle.     3. Bouton de sonneit : l'appareil sent également de sonnette traditionnelle.     3. Bouton de sonneite: l'appareil sent également de sonnette traditionnelle.     3. Carte métion d'affichage :     Résolution d'affichage     Résolution d'affichage     Résolution d'affichage     Résolution d'affichage     Résolution d'affichage     Résolution d'affichage     Carte métion d'affichage     Résolution d'affichage     Résolution d'affichage     Dimensions de la caméra : <u>Carte métion d'affichage     Résolution d'affichage     Résolution d'affichage     Dimensions de l'écran     Dimensions de l'écran     Dimensions de l'écran     Dimensions de l'écran     Dimensions de l'écran     Dimensions de l'écran     Dimensions de l'é</u>                                                                                                    | r porte connecté avec caméra, détecteur de mouvement et éclairage nocturne<br>Instrukcja obslugi<br>RISTIQUES<br>prique. Le grand écran moderne de 4,3 pouces permet de voir chaque détail de l'extérieur. Un capteur de mouvement<br>permet de voir même dans fosseurité. La batterie de 5000mAh assure plusieurs mois d'utilisation sans recharge,<br>is personnes âgées, les malvoyants et tous ceux qui apprécient la commodité et la modernité. Facile à instalier en<br>LATION<br>mevis.<br>Le et inséraz la vis de la caméra dans le trou inférieur. Assurez-vous que la caméra et le support sont orientés dans<br>xation de la caméra à l'aide d'un tournevis.<br>de protection de l'écran et de l'objectif de la caméra.<br><b>E L'APPAREIL</b><br>la visibilité.<br>cation.<br>hitaliser.<br><b>S TECHNIQUES</b><br>Batterie intégrée de 3,7V DC 5000mAh<br>couleur 4,3° LCD<br>1024x720<br>Vertical 50°, horizontal 90°<br>180'72m<br>SV DC, 1A<br>Micro SD (8/16/32CB) non fournie<br>39:11 bún, 24GHZ<br>2000A<br>17300MA<br>39:104mm<br>18:28mm<br>0,34kg<br>L'APPLICATION<br>rether "TyaSmatr" dans Google Play. Vous pouvez également scanner le code situé à<br>fuictoon test activée sur votre téléphone.<br>application Tuya Smart et changez le paramètre de "Gérer automatiquement" à "Gérer<br>rether "TyaSmatr" dans Google Play. Vous pouvez également scanner le code situé à<br>fuictoon test activée sur votre téléphone.<br>application Tuya Smart et changez le paramètre de "Gérer automatiquement" à "Gérer<br>rether "TyaSmatr" dans Google Play. Vous pouvez également scanner le code situé à<br>fuitecont est activée sur votre téléphone puisse recovoir<br>rether "TyaSmatr" dans Google Play. Vous pouvez également scanner le code situé à<br>fuitecont est activée sur votre téléphone.<br>application Tuya Smart et changez le paramètre de "Gérer automatiquement" à "Gérer<br>reto de passe.<br>aintenez-le enfoncé pendant environ 5 secondes (l'appareil va redémarrer, le<br>ori (Veuillez cuitiser 1/APP pour configure resea.):<br>t selectorinez l'ongel est surveillance vidér" (Fig.1). Sélectionnez ensuite le dispositi |

| 3.                                                                                                    | Saisissez<br>distance o<br>d'un dispo<br>s'est déro                                                                                                    | votre nom de rése<br>de la caméra pour<br>psitif) - fig.5. Après<br>ulé correctement.                                                                                                    | eau et votre mot de p<br>que le code soit corr<br>environ 30 seconde:<br>Appuyez sur "Done",                                                                                                    | ectement lu. Ensuite<br>s, vous entendrez le<br>, fig.6.                                                                                                    | ez sur "Suivant". Un co<br>e, lorsque vous entend<br>e message vocal "Netw                                                                                                    | de QR apparaît :<br>lez le message v<br>vork setup succe                                                      | sur l'écran du télépho<br>ocal "Connecting net<br>ssfully », (Les réglage | one (fig.4), il faut le<br>work", appuyez da<br>es du réseau ont e | e placer devant l'obje<br>ans l'application "Sor<br>été effectués avec su                                                                                                    | ctif de la caméra à<br>i entendu" fig.4. L'i<br>ccès) qui indiquera | une distance de 15-<br>écran affiche "Adding<br>a que le processus d | 20cm - ajustez la<br>device" (ajout<br>ajout de l'appareil |
|----------------------------------------------------------------------------------------------------|----------------------------------------------------------------------------------------------------|----------------------------------------------------------------------------------------------------|----------------------------------------------------------------------------------------------------|----------------------------------------------------------------------------------------------------|----------------------------------------------------------------------------------------------------|----------------------------------------------------------------------------------------------------|---------------------------------------------------------------------------|--------------------------------------------------------------------|----------------------------------------------------------------------------------------------------|---------------------------------------------------------------------|----------------------------------------------------------------------|------------------------------------------------------------|
| 3:26 -7                                                                                                    |                                                                                                    | ail 🕈 🔳                                                                                                    | 3:26 4                                                                                                    | al 🗢 🔳                                                                                                    | 3:26 -                                                                                                    | al 🗢 🔳                                                                                                    | 3:26 4                                                                    | al ? •                                                             | 3:27 •                                                                                                    |                                                                     | 3-27 4                                                               | .d 🕈 🔳                                                     |
| < .                                                                                                    | ijouter manuellem                                                                                                    | ent Rocherche a 🖂                                                                                                    | Annuler                                                                                                    | Code QR =                                                                                                    | Annuler                                                                                                    |                                                                                                    | Annuler                                                                   |                                                                    | Annuler                                                                                                    |                                                                     |                                                                      | Terminé                                                    |
| Dectrigat                                                                                                    |                                                                                                    | décourveilance                                                                                                    | Réinitialiser d'abo                                                                                                    | ord l'appareil.                                                                                                    | Sélectionnez le ré                                                                                                    | seau Wi-Fi                                                                                                    |                                                                           |                                                                    | Alout d'un                                                                                                    | apparail                                                            | Ajouté.                                                              |                                                            |
| Estairage                                                                                                    | ۲                                                                                                    | • •                                                                                                    | Alumez l'appareil et assur<br>clignote rapidement ou qui                                                                                                    | ez-vous que le témoin<br>run signal sonore est émis.                                                                                                    | 2,4 GHz et saisisse<br>passe.                                                                                                    | ez le mot de                                                                                                  |                                                                           |                                                                    | Assurez-vous que le s                                                                                                    | ignal Wi-Fi est bon.                                                | Security Camera                                                      | L                                                          |
| Securite<br>et capteurs                                                                                                    | Carreiro de sécurité<br>(MI-FE                                                                                                    | Carreira de sécurité<br>(B-Garciel) (BLD)                                                                                                    |                                                                                                    |                                                                                                    | Si votre Wi-Fi est 5 GHz, ve<br>2,4 GHz, Mithode opurante de                                                                                                    | uillez le régler sur<br>réglages du routeur                                                                   | 1.000                                                                     | (147 L                                                             |                                                                                                    |                                                                     | Ajout de l'appareil réuss                                            |                                                            |
| Gros<br>appareiris                                                                                                    | ۲                                                                                                    | 1                                                                                                    | C                                                                                                    |                                                                                                    | × WOPL-SGR                                                                                                    |                                                                                                    | - Set a                                                                   | 50. L                                                              |                                                                                                    |                                                                     |                                                                      |                                                            |
| Petits<br>Appareits                                                                                                    | Caméra de sécurité<br>(40)                                                                                                    | Visighore Carviro avec<br>jergecteur                                                                                                    |                                                                                                    |                                                                                                    | 🛩 WI-FI - 2.4Ghz                                                                                                    | * 7 (G)                                                                                                    | - Stell                                                                   | 180 I                                                              |                                                                                                    |                                                                     |                                                                      |                                                            |
| Appared<br>dischards.                                                                                                    |                                                                                                    |                                                                                                    | _                                                                                                    |                                                                                                    |                                                                                                    |                                                                                                    | - 11 C                                                                    | SIER                                                               |                                                                                                    |                                                                     |                                                                      |                                                            |
| Santé et exercice                                                                                                    | Station de                                                                                                    | NVR jamagatteur Enragistreur viden<br>videoj                                                                                                    |                                                                                                    |                                                                                                    |                                                                                                    |                                                                                                    | E 1253                                                                    | 51387                                                              |                                                                                                    |                                                                     |                                                                      |                                                            |
| Widdisoner om                                                                                                    |                                                                                                    | Marriss                                                                                                    | Effectuez l'appa                                                                                                    | sirement rése >                                                                                                    | 중 Jeatone                                                                                                    |                                                                                                    | Veuillez scanner le code (<br>15 à 20                                     | QR à une distance de<br>om                                         |                                                                                                    |                                                                     |                                                                      |                                                            |
| Contrôle de                                                                                                    | 1.                                                                                                    | 1 L                                                                                                    |                                                                                                    |                                                                                                    | A jeatone2021                                                                                                    | Ø                                                                                                    |                                                                           | •                                                                  |                                                                                                    |                                                                     |                                                                      |                                                            |
| Voyage en                                                                                                    | Vienna<br>(Mr-81)                                                                                                    | Viernu Viernu<br>(Zighee) (BLE)                                                                                                    |                                                                                                    |                                                                                                    |                                                                                                    |                                                                                                    | - <u>A</u> -s                                                             | 1.0                                                                | 013                                                                                                    |                                                                     |                                                                      |                                                            |
| plein air                                                                                                    | -                                                                                                    | F                                                                                                    |                                                                                                    |                                                                                                    |                                                                                                    |                                                                                                    |                                                                           |                                                                    |                                                                                                    |                                                                     |                                                                      |                                                            |
| Entertidant                                                                                                    | (NB: 4/7)                                                                                                    | 944YOU<br>(40)                                                                                                    | Make sure the indic                                                                                                    | ater is flashing quickly pr                                                                                                    |                                                                                                    |                                                                                                    |                                                                           |                                                                    |                                                                                                    |                                                                     |                                                                      |                                                            |
| ent                                                                                                    |                                                                                                    | ercultage vides                                                                                                    | a prompt                                                                                                    | t tone is heard                                                                                                    | Sec. 1                                                                                                    |                                                                                                    | Pas de ré                                                                 | suiter                                                             | Scatter Design<br>Int Partyon<br>apparents date                                                                                                    | ninger Distributions of<br>Contemportation                          |                                                                      |                                                            |
| Agriculture                                                                                                    | :                                                                                                    |                                                                                                    | Sul                                                                                                    | ivant                                                                                                    |                                                                                                    |                                                                                                    | J'ai entend                                                               | lu le bip                                                          |                                                                                                    |                                                                     |                                                                      |                                                            |
| Auto                                                                                                    | Vermillage video<br>(M-F2                                                                                                    |                                                                                                    |                                                                                                    |                                                                                                    |                                                                                                    | _                                                                                                    |                                                                           |                                                                    |                                                                                                    | _                                                                   |                                                                      |                                                            |
| Fig.1                                                                                                    |                                                                                                    |                                                                                                    | Fig.2                                                                                                    |                                                                                                    | Fig.3                                                                                                    |                                                                                                    | Fig.4                                                                     |                                                                    | Fig.5                                                                                                    | _                                                                   | Fig.6                                                                |                                                            |
|                                                                                                    |                                                                                                    |                                                                                                    |                                                                                                    |                                                                                                    | Paramètre                                                                                                    | s de l'appa                                                                                                   | reil et de l'app                                                          | lication                                                           |                                                                                                    |                                                                     |                                                                      |                                                            |
| 2.                                                                                                    | Lecture des<br>nregistren<br>in bouton o                                                                                                    | s enregistrements<br>serts sauvegardés<br>Jans l'application o                                                                                                    | sauvegardés sur la<br>par date de créatio<br>u lorsqu'un mouvem                                                                                                    | carte Micro SD - da<br>n. L'appareil prend<br>lent est détecté dan:                                                                                                    | ns l'application, vous p<br>une vidéo lorsque vou<br>la zone de détection                                                                                                    | pouvez lire les<br>s appuyez sur<br>du capteur.                                                               |                                                                           |                                                                    |                                                                                                    |                                                                     |                                                                      |                                                            |
| <ul> <li>Appuy</li> <li>Appuy</li> <li>Appuy</li> <li>Appuy</li> <li>Appuy</li> <li>Appuy</li> <li>Appuy</li> <li>Appuy</li> <li>Sensibil</li> <li>Baible s</li> <li>moins 7</li> <li>Sensibil</li> <li>au moir</li> <li>Haute s</li> <li>moins 1</li> <li>Importa</li> <li>(par raj</li> <li>Appuy</li> <li>Appuy</li> <li>SD out</li> </ul> | coin supérili<br>ez sur "Noi<br>ez sur "Par<br>ez sur "Par<br>ez sur "Par<br>ez sur "Par<br>ez sur "Ger<br>lage de 10<br>ez sur "Par<br>ez sur "Se<br>té/haute su<br>ensibilité :<br>s secondes<br>secondes<br>escondes<br>ensibilité :<br>s secondes<br>ent : Si le o<br>por taux a<br>ez sur "Par<br>oour format | eur droit. L'écran d<br>m de l'appareil" po<br>tager l'appareil po<br>tager l'appareil po<br>tager l'appareil po<br>stion de l'alimentati<br>à 50 %).<br>amètres des foncti<br>ensibilité PIR" pou<br>nsibilité Arrêt)<br>"appareil lance der<br>et envoie simultan<br>le: l'appareil lance l'er<br>et envoie simultan<br>le: ste avoie simultan<br>d'étecteur est régi<br>nutres options).<br>amètres de la carte. | es paramètres de l'a<br>ur le modifier.<br>Dur partager l'appare<br>areil" pour afficher le<br>on" pour afficher le n<br>ions de base" pour a<br>ur régier le détecteu<br>rregistrement vidéo l<br>ément une notification<br>l'enregistrement vidéo l<br>ment une notification<br><b>dé sur une sensibili</b><br>e SD" pour afficher d | ppareil s'affiche.<br>il avec d'autres men<br>is informations sur l'<br>iveau de la batterie d<br>coéder aux paramè<br>ir de mouvement (;<br>lorsqu'un mouvement<br>on au téléphone<br>télophone<br>lorsqu'un mouvement<br>on au téléphone<br>té élevée, la batter<br>les informations sur | nbres de la famille.<br>appareil.<br>ou définir des notificatio<br>tres.<br>à choisir: faible sensil<br>nt dans la zone de dét<br>ment dans la zone de dét<br>rie se déchargera plu<br>la capacité actuelle de | ons de batterie<br>bilité/moyenne<br>ection dure au<br>détection dure<br>au<br>s rapidement<br>la carte micro |                                                                           |                                                                    | Prese      Social Version      Manual State      Manual State | atara                                                               |                                                                      |                                                            |
| RU                                                                                                    |                                                                                                    | L                                                                                                    | Цифровой дв                                                                                                    | ерной видео                                                                                                    | регистратор с                                                                                                    | камерой,                                                                                                    | детектором д                                                              | вижения, и                                                         | нтеллектуаль                                                                                                    | ной функци                                                          | IEЙ И НОЧНОЙ I                                                       | подсветкой                                                 |

# ХАРАКТЕРИСТИКИ

Устройство для осмотра посетителя, стоящего прямо перед дверью, заменяет традиционный оптический визир (глазок). Современный большой 4,3-дюймовый монитор позволяет рассмотреть каждую деталь снаружи. Встроенный ИК-датчик движения позволяет снимать фото и видео сразу после обнаружения движения, а инфракрасный светодиод позволяет видеть даже в темноте. Аккумулятор емкостью 5000 мАч обеспечивает несколько мосяцев работы устройства без подзарядии. Возможна работа через бесплатное приложение Тури на смартфоне. Цифровой видоискатель - идеальное решение для детей, пожилых людей, слабовидящих и всех, кто ценит комфорт и современность. Простая установка с использованием стандартного монтажного отверстия.

# УСТАНОВКА

1. Вставить крепежные болты в кронштейн камеры и аккуратно привинтить их с помощью отвертки.

2. С внешней стороны двери вставить камеру в подготовленное отверстие

Отделить кронштейн от монитора. Продеть ленточный кабель камеры сквозь верхнее отверстие металлического кронштейна, а винт камеры вставить в нижнее отверстие. Убедиться, что камера и кронштейн установлены в правильном направлении (стрелки на камере и кронштейне должны указывать вверх). Окончательно затянуть крепежный винт камеры с помощью отвертки.

4. Подключить ленточный кабель камеры к монитору. 5. Осторожно повесить монитор на металлический кро

- ИК-светодиод: при недостаточном окружающем освещении (ниже 2 люкс) включается подсветка камеры и улучшается видимость.

- Датчик сумерек: управляет подсветкой камеры.

- Кнопка дверного звонка: устройство также служит в качестве традиционного дверного звонка.

 Фото-ИК датчик: датчик автоматически обнак - Кнопка предварительного просмотра: короти

| руживает движение, и устройство отправляет уведомление в пр                                     | иложении.                               |  |  |
|-------------------------------------------------------------------------------------------------|-----------------------------------------|--|--|
| юе нажатие для просмотра изображения с камеры, нажать и удерживать для перезагрузки устройства. |                                         |  |  |
| ТЕХНИЧЕСКИЕ ХАРАКТЕРИСТИКИ                                                                      |                                         |  |  |
| Питание:                                                                                        | Встроенный аккумулятор 3,7В DC 5000 мАч |  |  |
| Дисплей:                                                                                        | цветной 4,3" ЖК                         |  |  |

| Разрешение дисплея:                                                                                                    | 1024X720                                                                        |  |  |  |
|----------------------------------------------------------------------------------------------------|---------------------------------------------------------------------------------|--|--|--|
| Разрешение камеры:                                                                                                    | 1280x720                                                                        |  |  |  |
| Угол обзора камеры:                                                                                                    | Вертикаль 50°, Горизонталь 90°                                                  |  |  |  |
| Датчик движения:                                                                                                    | 180°/2m                                                                         |  |  |  |
| Гнездо Micro USB:                                                                                                    | 5B DC, 1A                                                                       |  |  |  |
| Карта памяти:                                                                                                    | Місго SD (8/16/32 ГБ) не входит в комплект                                      |  |  |  |
| Стандарт Wi-Fi:                                                                                                    | 802 11 б/г/н, 2.4 ГГц                                                           |  |  |  |
| Потребление тока в режиме ожидания:                                                                                                    | 200 мкА                                                                         |  |  |  |
| Потребляемый ток при работе:                                                                                                    | 170 MA                                                                          |  |  |  |
| Диапазон толщины двери:                                                                                                    | 39-104 мм                                                                       |  |  |  |
| Диаметр монтажного отверстия:                                                                                                    | 16-25 мм                                                                        |  |  |  |
| Размеры камеры:                                                                                                    | 67Х23 мм                                                                        |  |  |  |
| Размеры монитора:                                                                                                    | 130Х98х23 мм                                                                    |  |  |  |
| Вес нетто:                                                                                                    | 0,34 кг                                                                         |  |  |  |
| ОБСЛУЖИВАНИ                                                                                                    | Е ПРИЛОЖЕНИЯ                                                                    |  |  |  |
| 1. Для операционных систем IOS выполнить поиск «TuyaSmart» в магазине App store. Для систем Android выполнить поиск «TuyaSmart» в магазине Google Play. Вы также можете отсканировать<br>QR-код, находящийся рядом. После установки приложения открыть его и перейти на стартовую страницу. Убедиться, что Bluetooth включен в Вашем телефоне. |                                                                                 |  |  |  |
| <ol> <li>Настройка «Запуск приложения» - в мобильном телефоне перейти в Настройки приложения, найти прилож</li> </ol>                                                                                                    | кение Tuya Smart и изменить настройку с «Управлять автоматически» на «Управлять |  |  |  |

3. В мобильном телефоне перейти в «Настройки приложения», найти приложение Tuya Smart и выберать опцию: Разрешения / Предоставить все разрешения, необходимые для этого приложения.

4. Новые пользователи должны зарегистрировать новую учетную запись, а затем войти в систему с именем пользователя и паролем.

#### Добавление устройства

- доозвление устроистая
   Для сопржения устройства с приложением войти в режим настройки. Нажать и удерживать кнопку предварительного просмотра в течение примерно 5 секунд (устройство перезагрузится, светодиодный индикатор замитает синим, вы успышите голосовую подсказку «Please use the APP to set up the network» (Используйте приложение для настройки сети).
   Открыть приложение и войти в систему. Нажать «Добавить устройство» в правом верхнем углу и выбрать вкладку «Видеонаблюдение» (Рис.1). Затем выбрать устройство «Smart Doorbell» (Умный дверной звонок), оно покажет интерфейс, как показано на рис.2.
   В приложении выбрать вариант «Маке sure the indicator is flashing quickly or a prompt tone is heard» (Убедиться, что индикатор быстро мигает или спышен зеуковой сигнал) (Рис. 2), и нажать «Next» (Далее).
   Вести имя сети и пароль (рис.3), нажать в зарнае тепефона появится ОR-код (рис. 4), который спедует поднести к объективу камеры на достояни. Чтобы код правильно читался. Затем, успышиае голосове сообщение «Соплестід пеtvork» (Подключение «кети), нажать в приложении «Я спышал зеук» Рис.4. На зкране телефона появится ОСелонестід пеtvork» (Подключение кети), нажать в приложении «Я спышал зеук» Рис.4. На зкране появится сообщение «Соплестід пеtvork» (Подключение «кети), нажать в приложении «Я спышал зеук» Рис.4. На зкране появится сообщение «Аdding device...» (добавитыся) Рис.5. Примерно через 30 секунд Вы услышите голосовое сообщение «Network setup successfully» (Настройка сети выполнена успешно), указывающее на то, что процесс добавали устройства Рис.5. Примерно через 30 секунд Вы услышите голосовое сообщение «Network setup successfully» (Настройка сети выполнена успешно), указывающее на то, что процесс добавления устройства успешно завершен. Нажать «Done» (Готово), Рис.6.

nxata

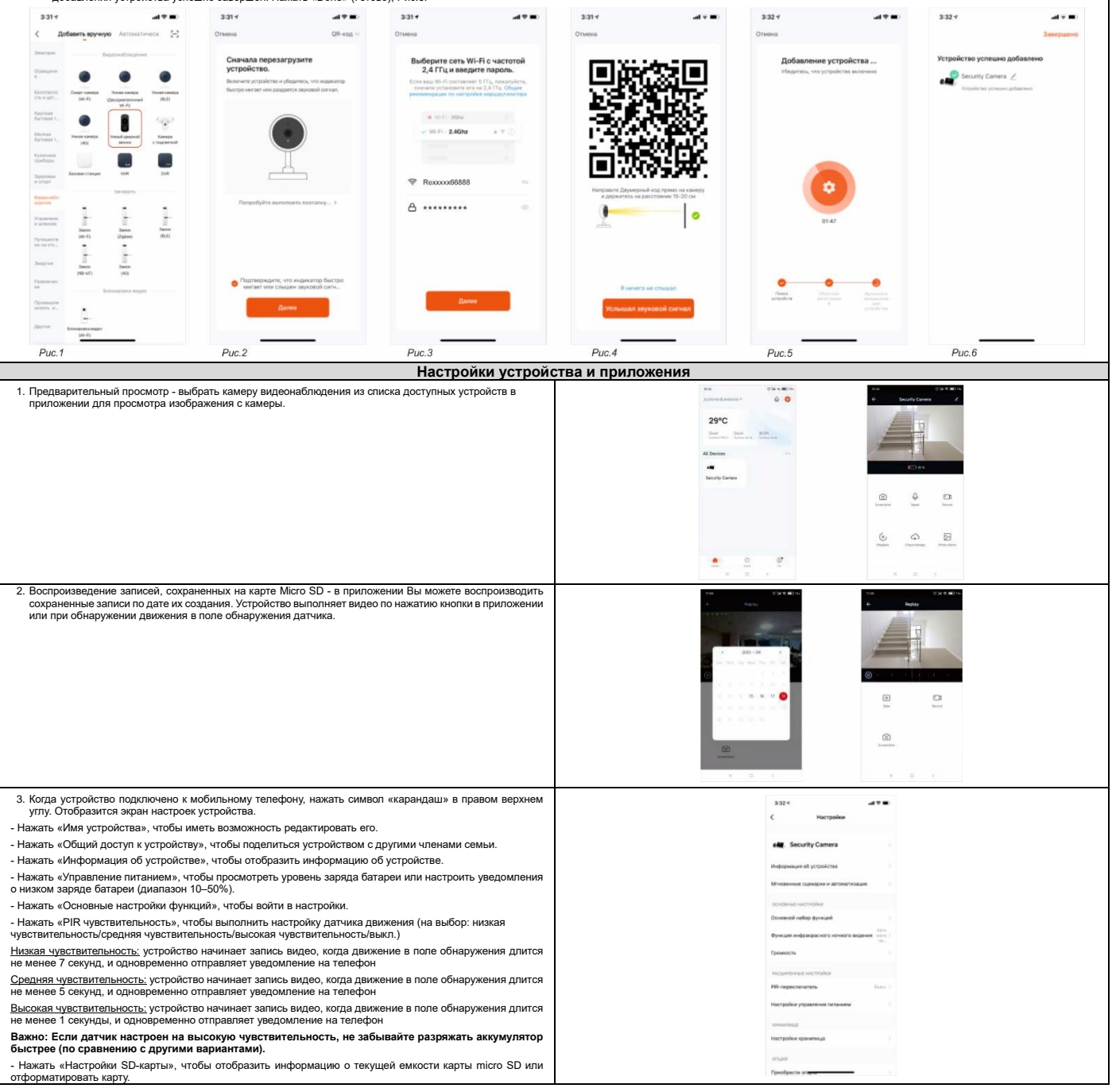